# 電子公告 インターネット申込み 操作簡易マニュアル

| 1. ユーザー登録について 2                  |
|----------------------------------|
| 2. ログインについて 10                   |
| 3. パスワード変更について 12                |
| <ol> <li>4. 企業情報変更について</li></ol> |
| <ol> <li>5. 公告調査登録について</li></ol> |
| <ol> <li>6. 公告調査変更について</li></ol> |
| 6-1. 公告名変更について 46                |
| 6-2. 法令条項変更について 52               |
| 6-3. 調査期間変更について 54               |
| 6-4. 公告アドレス変更について 56             |
| 6-5. 調査ファイル差し替えについて 58           |
| 6-6. 公告調査事前確認予約について 60           |
| 6-7. 取り消しについて 62                 |
| 7. 調査中の公告の変更について 67              |
| 7-1. 追加公告について 68                 |
| 8. 公告調査事前確認から公告調査終了まで 70         |
| 9. 公告調査状況の確認                     |
| 10. 結果通知書のダウンロード 82              |
| 11. お問い合わせフォーム                   |

#### 資料

| 「公告アドレス」と | 「公告ファイル」について88 | 3 |
|-----------|----------------|---|
| メールのご連絡一覧 |                | ) |

当マニュアルでは、インターネット申込みフォームの操作方法を説明しています。 ご不明な点は弊社電子公告調査サービス 問い合わせフォームでご確認ください。 (問い合わせフォーム : https://www.koukoku.gcan.jp/Inquiry/)

# 1. ユーザー登録について

| GLORY         | 電子公告調査サービス                            |                                          |                  |
|---------------|---------------------------------------|------------------------------------------|------------------|
| <u>ユーザー認証</u> |                                       |                                          |                  |
|               | ユーザID:<br>パスワード:<br>ログイン              | 開じる                                      |                  |
|               | <u>1 D未登録のお客様はこちらか</u>                | é                                        |                  |
|               | <u>代理店「宝印刷株式会社」をご</u>                 | <u>利用のお客様はこちらから</u><br>※ 宝印刷様のIPヘジャンプします |                  |
|               | パスワードをお忘れの場合はこちら                      |                                          |                  |
| Copyright(C   | )2013 GLORY LTD. All Rights Reserved. |                                          | 利用マニュアル 個人情報保護方針 |

電子公告調査サービスのログイン画面が表示されます。

ユーザー I D 未登録のお客様は、上記リンクより「企業情報の仮登録」をお願いします。 仮登録された情報を弊社が承認することでユーザー I D、パスワードが発行されます。

【ご注意】 企業情報の登録には登記簿謄本(現在事項全部証明書)が必要です。 PDFファイルでお持ちの場合は参照ボタンで添付ください。 原本(コピー可)を郵送される場合は下記までお願いします。 **〒670-8567** 兵庫県姫路市下手野 1-3-1 グローリー株式会社 サービスコネクトセンター 電子公告調査担当 宛

### <企業情報仮登録>

| GLORY 電子              | 公告調査サービス                      |                                             | 00000000:お客様     |
|-----------------------|-------------------------------|---------------------------------------------|------------------|
|                       |                               |                                             |                  |
| 企業情報仮登録               |                               |                                             |                  |
|                       |                               |                                             |                  |
| 必要事項を入力の上で            | 「内容確認へ」をクリックしてくたさい。           | 入プ時の注意点                                     |                  |
| A#1-88+ 2/##          |                               |                                             |                  |
| 正先に第19つ時報             |                               |                                             |                  |
| 全営名かな(必須)             | [                             |                                             |                  |
| 本店住所(必須)              | [                             |                                             |                  |
| 代表者氏名(必須)             |                               |                                             |                  |
| 会社法人等番号(必須)           |                               |                                             |                  |
| 登記アドレス                |                               |                                             |                  |
|                       |                               | ×1                                          | <b>※</b> 1       |
| 公告調査時の連絡窓口            |                               | 結果剤四書送付先 連絡窓口をコピー                           | 諸求書送付先」連絡窓口をコピー  |
| 担当者氏名(必須)             |                               |                                             |                  |
| (かね)                  |                               |                                             |                  |
| 所属会社名(必須)             |                               |                                             |                  |
| 所属部署(必須)              |                               |                                             |                  |
| 鄭便書号(必須)              |                               |                                             |                  |
| 住所(必須)                |                               |                                             |                  |
| (かね)                  |                               |                                             |                  |
| 電話番号(必須)              |                               |                                             |                  |
| 緊急運絡先(必須)             | <b>2</b>                      |                                             |                  |
| FAX番号(必須)             |                               |                                             |                  |
| メールアドレス1(必須)          | ×7ドレス                         | 1は事務連絡および緊急時にメールが送られます。                     |                  |
| メールでのご連絡先の油           | <b>&amp;加があれば以下に入力してください。</b> |                                             |                  |
| メールアドレス2              | ● 専務連                         | 総および繁急時 〇事務連絡のみ 〇繁急時のみ                      |                  |
| メールアドレス3              | • 事務連                         | 総および繁急時 〇事務連絡のみ 〇 緊急時のみ                     |                  |
| メールアドレス4              | ● 專務連                         | 総および繁急時 〇 事務連絡のみ 〇 緊急時のみ                    |                  |
| メールアドレス5              | <ul> <li>● 事務連</li> </ul>     | 総および繁急時 〇 事務連絡のみ 〇 緊急時のみ                    |                  |
| お菩様備考(ご質問等ございま        | したらこ記入ください)                   |                                             |                  |
|                       |                               |                                             |                  |
| 全記簿寺(必要時安住衣)を注        | 転行くたさい (使日になる場合は同合せフォームか<br>□ | ら來行くたさい)。<br>● 553 BillPe                   |                  |
| 2 aC# (20/#*/         |                               |                                             |                  |
| 实任状等                  | [                             | 27FX H104                                   |                  |
| ※書記筆件 新聞本由」 法主義       |                               | 「「「「「「「「「「「」」」」」<br>「「「「「「」」」」」<br>「「「」」」」」 |                  |
|                       | BX0 (Excessions) Object Carlo |                                             | 内容確認へ キャンセル      |
|                       |                               |                                             |                  |
|                       |                               |                                             |                  |
|                       |                               |                                             |                  |
|                       |                               |                                             |                  |
|                       |                               |                                             |                  |
| Copyright(C) 2013 GLO | RY LTD. All Rights Reserved.  |                                             | 利用マニュアル 個人情報保護方針 |

企業情報の仮登録画面が表示されます。

この画面にて必要な情報を入力後、必要書類を添付の上、お申し込みください。

仮登録情報と登記簿謄本を弊社で確認し、ログイン用のユーザー I Dとパスワードを発行します。 「内容確認へ」ボタンをクリックすると、次の画面に移動します。

※1「連絡窓口をコピー」により連絡窓口欄に入力した情報がコピーされます。

結果通知書、請求書送付先が連絡窓口と同一の場合にご利用ください。

※2「緊急時」とは中断を検知した時で、電話連絡と併せメールにて中断発生を通知します。

# <企業情報仮登録 入力内容>

| 【企業に関す | よる情報】 |
|--------|-------|
|--------|-------|

| 商号 企業名  | 必須 | 登記簿記載の企業名を入力ください                 |
|---------|----|----------------------------------|
| 企業名かな   | 必須 | 企業名のみ入力ください(「かぶしきがいしゃ」等法人格は不要です) |
| 本店住所    | 必須 | 登記簿記載の本店住所を入力ください。               |
|         |    | (O丁目や番地は 1-1-1 のように半角数字で入力ください)  |
| 代表者氏名   | 必須 | 登記簿記載の代表者氏名を入力ください               |
|         |    | (氏名のみ入力ください(「取締役」等は不要です))        |
| 会社法人等番号 | 必須 | 登記簿記載の会社法人等番号を入力ください(半角数字)       |
| 登記アドレス  | 任意 | 登記簿記載の登記アドレスを入力ください              |

# 【担当者に関する情報】(「連絡窓口」「結果通知書送付先」「請求書送付先」それぞれを入力)

| 担当者氏名                                              | 必須           | 担当者の氏名を入力ください。                       |  |  |
|----------------------------------------------------|--------------|--------------------------------------|--|--|
| ″ かな                                               | 任意           | 担当者の氏名(かな)を入力ください                    |  |  |
| 所属会社名                                              | 必須           | 担当者の所属会社名を入力ください                     |  |  |
| 所属部署                                               | 必須           | 担当者の所属部署を入力ください                      |  |  |
| 郵便番号                                               | 必須           | 担当者の住所の郵便番号を入力ください(半角数字)             |  |  |
| 住所                                                 | 必須           | 担当者の住所を入力ください                        |  |  |
| 住所かな                                               | 任意           | 担当者の住所(かな)を入力ください                    |  |  |
| 電話番号                                               | 必須           | 平日の日中に連絡を希望される連絡先を入力ください(半角数字)       |  |  |
| 緊急連絡先                                              | 必須           | 夜間、休日に連絡が取れる連絡先を入力ください(半角数字)         |  |  |
| FAX 番号                                             | 必須           | 担当者の FAX 番号を入力ください(半角数字)             |  |  |
| メールアドレス 1                                          | 必須           | 主担当者のメールアドレスを入力ください                  |  |  |
|                                                    |              | (弊社から発送する全てのメールが届きます)                |  |  |
| メールアドレス2~5                                         | 任意           | アドレス1以外に複数の宛先へ配信を希望される場合は入力ください      |  |  |
|                                                    |              | (目的によって届くメール内容が選択可能です ( <u>※1</u> )) |  |  |
| ( <u>※1</u> )「事務連絡及び緊急時」: 弊社システムから発信する全てのメールが届きます。 |              |                                      |  |  |
| 「事務連絡のみ」                                           | : F <u>/</u> | 公告中断の連絡」以外の全てのメールが届きます。              |  |  |
| 「緊急時のみ」                                            | : F <u>4</u> | 公告中断の連絡」「企業登録関連」のメールのみ届きます。          |  |  |

# 【その他情報】

|  | お客様備考 | 任意 | ご質問等ございましたらご記入ください |
|--|-------|----|--------------------|
|--|-------|----|--------------------|

<企業情報仮登録 申込み内容の確認>

| 商号 企業名          | グローリー株式会社                                      |                 |                                       |
|-----------------|------------------------------------------------|-----------------|---------------------------------------|
| (1942)          | (オーリー                                          |                 |                                       |
| 本店住所            | 兵庫県姫路市下手野1-3-1                                 |                 |                                       |
| 代表者氏名           | 電子太郎                                           |                 |                                       |
| 会社法人等香号         | 1234-56-789012                                 |                 |                                       |
| 金肥アドレス          | https://www.glory.co.jp/                       |                 |                                       |
| 公告課書誌《漢絵文日      |                                                | 結果通知書送付先        | 請求書送付先                                |
| 担当者たら           | 霍子次郎                                           | 雪子次能            | <b>君子</b> 次能                          |
| (2012)          | 766633                                         | でんしいろう          |                                       |
| 所属会社名           | グローリー株式会社                                      | グローリー株式会社       | グローリー株式会社                             |
| FE35            | <b>約</b> 2 元 元 元 元 元 元 元 元 元 元 元 元 元 元 元 元 元 元 | 2007<br>2007    | 2 2 2 2 2 2 2 2 2 2 2 2 2 2 2 2 2 2 2 |
| E422            | 670-5867                                       | 470_5067        | 570_5957                              |
|                 |                                                |                 |                                       |
| (11)            | 共庫県定哈市トキサ1-3-1                                 | 兵庫県設設市 トキ野1-3-1 | 兴庫東泡哈市 F手對1-3-1                       |
| (3942)          | ひょうこけんひめじししもての                                 | ひょうこけんひめじししもての  | ひょうこけんひあじししもての                        |
| 1844            | 111-222-3333                                   | 111-222-3333    | 111-222-3333                          |
| 緊急運殺先           | 000-0000-0000                                  |                 |                                       |
| FAX콜루           | 111-222-3344                                   | 111-222-3344    | 111-222-3344                          |
| メールアドレス1        | fujita.kouichi@mail.glory.co.jp                |                 |                                       |
| ールでのご連絡先の追加     | があれば以下に入力してください。                               |                 |                                       |
| メールアドレスス        |                                                |                 |                                       |
| メールアドレス4        |                                                |                 |                                       |
| メールアドレス。        |                                                |                 |                                       |
| 客様優考(ご質問等ございました | らご 記入ください)                                     |                 |                                       |
|                 |                                                |                 |                                       |
| 記簿等(必要時委任状)を添付・ | ください(後日になる場合は問合せフォームから添け                       | けください)。         |                                       |
| 登記簿(必須※)        | toukibo.pdf                                    | 0. 167MB        |                                       |
|                 |                                                |                 |                                       |

内容確認画面で入力内容確認後、「お申し込み」ボタンをクリックしてください。

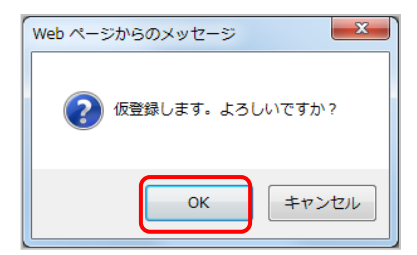

確認ダイアログが表示されるので「OK」ボタンをクリックしてください。

<企業情報仮登録 申込み受付の確認>

| Copyright(C) 2013 GLORY LTD. All Rights Reserved.                        | ユアル 個人情報保護方針     |
|--------------------------------------------------------------------------|------------------|
|                                                                          | <u> </u>         |
| お申し込みを受け付けいたしました。<br>確認の電子メールを後ほど送信いたします。<br>お申し込み内容確認後、弊社担当から電話連絡いたします。 |                  |
| 企業情報仮登益                                                                  |                  |
| eLowy<br>電子公告調査サービス                                                      | 00000000: 5) 巫 H |

「OK」ボタンクリック後、上記画面が表示されれば、企業情報仮登録の申込み手続きは完了で す。(登録メールアドレスに確認メールが配信されます。数分以内にメールが届かない場合は問 い合わせフォーム : https://www.koukoku.gcan.jp/Inquiry/までご連絡ください) 「戻る」ボタンクリックにより、ログイン画面に戻ります。 <企業情報仮登録 申込み受付完了のご連絡>

仮登録が完了しましたら弊社より以下のメールが送信されます。

(メールには「企業情報仮登録申込受付書」が添付されております)

「企業情報仮登録申込書」は申込内容の確認に必要ですので、大切に保管してください。 弊社で仮登録内容と登記簿謄本を確認した後に、ユーザーIDとパスワードを発行いたします。

Subject: 電子公告企業情報登録/変更/廃止受付完了のご連絡

0000株式会社

電子公告 ご担当者様

いつもお世話になっております。

グローリー(株) 電子公告調査担当です。

《電子公告企業情報仮登録受付完了のご連絡》

弊社電子公告調査サービスをご利用いただきまして誠にありがとうございます。

企業情報仮登録を受け付けました。

添付ファイル ●●●●.pdf を受領しました。

◆このメールは送信専用メールアドレスから配信されています。
このままご返信いただいてもお答えできませんのでご了承ください。

◆ご不明な点は https://www.koukoku.gcan.jp/ の

【お問い合わせフォーム https://www.koukoku.gcan.jp/Inquiry/ 】からご連絡ください。

グローリー株式会社 電子公告調査サービス担当

【ご注意】

お申込み内容の確認の為、弊社担当より電話連絡することがございますので、 予めご了承くださいますようお願いいたします。 <企業情報登録 登録完了のご連絡>

仮登録内容の承認が完了しましたら弊社より以下の2つのメールが送信されます。

(メールには「ユーザー登録済書」「企業情報登録済書」が添付されています)

これにて企業情報登録は完了です。

このメールと「ユーザー登録済書」「企業情報登録済書」は登録情報の確認に必要ですので大切に保管してください。

なお「ユーザー登録完了のご連絡」は、メールアドレス1のアドレス宛にのみ送信されます。

Subject: ユーザ登録完了のご連絡

《ユーザ登録完了のご連絡》

電子公告 ご担当者様

いつもお世話になっております。

グローリー(株) 電子公告調査担当です。

弊社電子公告調査サービスをご利用いただきまして誠にありがとうございます。 ユーザ登録が完了いたしました。

・ご利用 ユーザ ID 及び パスワード [重要]

ユーザ ID : epXXXX01

パスワード:XXXXXXXXX

\*\*\* 以下より初期パスワードの変更をお願いします \*\*\*

https://www.koukoku.gcan.jp/epweb/EpWebLogin.do

◆このメールは送信専用メールアドレスから配信されています。

このままご返信いただいてもお答えできませんのでご了承ください。

◆ご不明な点は https://www.koukoku.gcan.jp/ の 【お問い合わせフォーム https://www.koukoku.gcan.jp/Inquiry/ 】からご連絡ください。

グローリー株式会社 電子公告調査サービス担当

Subject: 電子公告企業情報登録/変更/廃止完了のご連絡

《電子公告企業情報登録完了のご連絡》

0000株式会社

電子公告 ご担当者様

いつもお世話になっております。

グローリー(株) 電子公告調査担当です。

弊社電子公告調査サービスをご利用いただきまして誠にありがとうございます。 企業情報登録が完了いたしました。

※公告調査申込みは案件毎に都度必要です。

(受付〆切は調査開始日の4営業日前までですが、出来るだけ早めのお手続きをお願いします)

◆このメールは送信専用メールアドレスから配信されています。
このままご返信いただいてもお答えできませんのでご了承ください。

◆ご不明な点は https://www.koukoku.gcan.jp/ の 【お問い合わせフォーム https://www.koukoku.gcan.jp/Inquiry/ 】からご連絡ください。

グローリー株式会社 電子公告調査サービス担当

# 2. ログインについて

| <b>BLORY</b> 電子公告調査サービス                           |                         |
|---------------------------------------------------|-------------------------|
| <u>ユーザー認証</u>                                     |                         |
| ユーザID:<br>パスワード:<br>ログイン                          | 閉じる                     |
| <u> I D未登録のお客様はこちらから</u>                          |                         |
| <u>代理店「宝印刷株式会社」をご利用のお客様はこ</u><br>※ 室印刷様のIPへ       | <u>ニちらから</u><br>ジャンプします |
| パスワードをお忘れの場合はこちら                                  |                         |
|                                                   |                         |
| Copyright(C) 2013 GLORY LTD. All Rights Reserved. | 利用マニュアル 個人情報保護方針        |

企業情報仮登録が承認されましたらログインが可能となります。

発行されたユーザーIDとパスワードを入力し「ログイン」ボタンをクリックしてください。

<メインメニュー>

| GLORY 電子公告調査                        | きサービス           |               | ep172101:電子次郎 グローリー株式会社 |
|-------------------------------------|-----------------|---------------|-------------------------|
|                                     |                 |               | <u>ם770</u> 5           |
| 企業情報変更申込                            | 公告調査申込(一般用)     | 公告調査申込(休眠預金用) | 公告調査変更申込                |
| 調査状況確認                              | 結果通知者ダウンロード     | お問い合わせ        | パスワード変更                 |
| 上のメニューを選択してくたさい。                    |                 |               |                         |
| Copyr ight(C) 2013 GLORY LTD. All R | ights Reserved. |               | 利用マニュアル 個人情報保護方針        |

メニューから実行したい処理を選択しクリックしてください。

3. パスワード変更について

弊社より発行した初期パスワードの変更をこちらで行います。

| GLORY          | 電子公告調査                | サービス            |               | ep172101:電子次郎 グローリー株式会社 |
|----------------|-----------------------|-----------------|---------------|-------------------------|
|                |                       |                 |               | <u>ם///</u>             |
| 企業情報変更申込       |                       | 公告調査申込(→般用)     | 公告調查申込(休眠預金用) | 公告調査変更申込                |
| 調査状況確認         |                       | 結果通知者ダウンロード     | お問い合わせ        | パスワード変更                 |
| 上のメニューを        | ·選択してください。            |                 |               |                         |
| Copyr ight (C) | 2013 GLORY LTD. AII R | ights Reserved. |               | 利用マニュアル 個人情報保護方針        |

メインメニューより「パスワード変更」をクリックします。

#### <パスワード変更>

| GLORY T              | 子公告調査サービス                                                                                                    |          | ep172101:電子次郎 グローリー株式会社 |
|----------------------|----------------------------------------------------------------------------------------------------|----------|-------------------------|
| <u>バスワード変更</u>       |                                                                                                    |          |                         |
| 現在のパスワード<br>新しいパスワード | •••••                                                                                                    |          |                         |
| 新しいパスワード(確認)<br>氏名   | <ul> <li>●●●●●●●●</li> <li>●●●●●●●</li> <li>●●●●●●●</li> <li>●●●●●●●</li> <li>●●●●●●●</li> <li>●●●●●●●●</li> <li>●●●●●●●</li> <li>●●●●●●●</li> <li>●●●●●●●●</li> <li>●●●●●●●</li> <li>●●●●●●●</li> <li>●●●●●●●</li> <li>●●●●●●●</li> <li>●●●●●●●</li> <li>●●●●●●●</li> <li>●●●●●●●</li> <li>●●●●●●●</li> <li>●●●●●●●</li> <li>●●●●●●●●</li> <li>●●●●●●●</li> <li>●●●●●●●</li> <li>●●●●●●</li> <li>●●●●●●●</li> <li>●●●●●●</li> <li>●●●●●●</li> <li>●●●●●●●</li> <li>●●●●●●</li> <li>●●●●●●</li> <li>●●●●●</li> <li>●●●●</li> <li>●●●●</li> <li>●●●●●</li> <li>●●●●●</li> <li>●●●●●</li> <li>●●●●●</li> <li>●●●●●</li> <li>●●●●●</li> <li>●●●●●</li> <li>●●●●●●</li> <li>●●●●</li> <li>●●●●</li> <li>●●●●</li> <li>●●●●●</li> <li>●●●●</li> <li>●●●●●</li> <li>●●●●</li> <li>●●●●</li> <li>●●●</li> <li>●●●●</li> <li>●●●●</li> <li>●●●●</li> <li>●●●●</li> <li>●●●</li> <li>●●●</li> <li>●●●</li> <li>●●●</li> <li>●●●</li> <li>●●●</li> <li>●●</li> <li>●●</li> <li>●●</li> <li>●●●</li> <li>●●</li> <li>●</li></ul> | J        |                         |
| メールアドレス              | fujita.kouichi@mail.glory.co.jp                                                                                                    | 変更 キャンセル |                         |
| Copyr ight(C) 2013 ( | GLORY LTD. All Rights Reserved.                                                                                                    |          | 利用マニュアル 個人情報保護方針        |

「現在のパスワード」

「新しいパスワード」「新しいパスワード(確認)」を入力してください。 入力が終わりましたら「変更」ボタンをクリックしてください。

| Web ページからのメッセージ  |  |  |
|------------------|--|--|
| ② 更新します。よろしいですか? |  |  |
| OK         キャンセル |  |  |

【ご注意】 変更後のパスワードはメール等でお知らせいたしません。 新しいパスワードはメモを取る等、お客様にて管理して いただけますよう、よろしくお願いいたします。

確認ダイアログが表示されるので「OK」ボタンをクリックしてください。

## <パスワード変更 完了確認画面>

| GLORY                      | 電子公告調査サービス                           | ep172101:電子次的 | グローリー株式会社  |
|----------------------------|--------------------------------------|---------------|------------|
| <u>バスワード変更</u><br>パスワードが変現 | 見されました。                              |               | 戻る         |
| Copyr ight (C)             | 2013 GLORY LTD. All Rights Reserved. | 利用マニュアル       | / 個人情報保護方針 |

「OK」ボタンクリック後、上記画面が表示されればパスワード変更の手続きは終わりです。 「戻る」ボタンクリックにてメインメニュー画面に戻ります。 <パスワード変更完了のご連絡>

パスワード変更が完了しましたら弊社より以下のメールが送信されます。 変更完了のご確認をよろしくお願いいたします。

Subject: パスワード変更完了のご連絡

《パスワード変更完了のご連絡》

電子公告 ご担当者様

いつもお世話になっております。

グローリー(株) 電子公告調査担当です。

弊社電子公告調査サービスをご利用いただきまして誠にありがとうございます。

パスワードの変更が完了いたしました。

◆このメールは送信専用メールアドレスから配信されています。
このままご返信いただいてもお答えできませんのでご了承ください。

◆ご不明な点は https://www.koukoku.gcan.jp/の
 【お問い合わせフォーム https://www.koukoku.gcan.jp/Inquiry/】からご連絡ください。

グローリー株式会社 電子公告調査サービス担当

\_\_\_\_\_

- 4. 企業情報変更について
- メインメニューより「企業情報変更」をクリックします。

| GLORY E                        | 子公告調査サービス                       |               | ep172101:電子次郎 グローリー株式会社  |
|--------------------------------|---------------------------------|---------------|--------------------------|
| 企業情報変更申込                       | 公告課版申込 (一般用)                    | 公告調查申込(体験預金用) | <u>ログアウト</u><br>公告時在文庫申込 |
| 調査状況確認                         | 結果)酸ロ書ダウンロード                    | お問い合わせ        | パスワード変更                  |
| 上のメニューを選択<br>Conneight(c) 2019 | くしてくだ <i>さい。</i>                |               | 利用ラニュアル、用したのの日本4         |
| Copyr ight(C) 2013             | GLORY LTD. All Rights Reserved. |               | 利用マニュアル 個人情報保護方針         |

## <企業情報変更仮登録>

| sLoay 電子          | 公告調査サービス                               |                        | ep172101:電子次郎 グローリー株式会社 |  |  |
|-------------------|----------------------------------------|------------------------|-------------------------|--|--|
| 企業情報変更申込          |                                        |                        |                         |  |  |
|                   |                                        |                        |                         |  |  |
|                   |                                        |                        |                         |  |  |
| 変更か必要な項目を入入       | カの上で「内容確認へ」をクリックしてく                    | たさい。 人力時の注意点           |                         |  |  |
| 企業に関する情報          |                                        |                        |                         |  |  |
| 前ち 企業名(必須)        |                                        |                        |                         |  |  |
| 正義者がない必須          |                                        |                        |                         |  |  |
| 小白土所(必須)          | 兵庫県姫路町下手野1-3-1                         |                        |                         |  |  |
|                   |                                        |                        |                         |  |  |
|                   | 1234 - 36 - 703012                     |                        |                         |  |  |
| Machiva           | neeps. // www.g.tor y. co. jp/         |                        |                         |  |  |
| 公告調査時の速絡窓口        |                                        | 結果通知書送付先 連絡窓口をコピー      | 諸求書送付先 連絡窓口をコピー         |  |  |
| 担当者氏名(必须)         | 電子次郎                                   | 電子次郎                   | 電子次郎                    |  |  |
| (かね)              | でんしじろう                                 | でんしじろう                 | でんしじろう                  |  |  |
| 所属会社名(必須)         | グローリー株式会社                              | グローリー株式会社              | グローリー株式会社               |  |  |
| 所属部署(必須)          | 総務部                                    | 総務部                    | 総務部                     |  |  |
| 郵便番号(必須)          | 670-5867                               | 670-5867               | 670-5867                |  |  |
| 住所(必須)            | 兵庫県姫路市下手野1-3-1                         | 兵庫県姫路市下手野1-3-1         | 兵庫県姫路市下手野1-3-1          |  |  |
| (かな)              | ひょうごけんひめじししもての                         | ひょうごけんひめじししもての         | ひょうごけんひめじししもての          |  |  |
| 電話番号(必須)          | 111-222-3333                           | 111-222-3333           | 111-222-3333            |  |  |
| 緊急連絡先(必須)         | 000-0000-0000                          |                        |                         |  |  |
| FAX番号(必須)         | 111-222-3344                           | 111-222-3344           | 111-222-3344            |  |  |
| メールアドレス(必須)       | fujita.kovichi@mail.glory.co.jp ※アドレス1 | は事務議務および緊急時にメールが送られます。 |                         |  |  |
| メールでのご連絡先の対       | 追加があれば以下に入力してください。                     |                        |                         |  |  |
| メールアドレス2          | <ul> <li>事務連続</li> </ul>               | および緊急時 〇事務演藝のみ 〇緊急時のみ  |                         |  |  |
| メールアドレス3          | <ul> <li>事務連続</li> </ul>               | および緊急時 〇事務連絡のみ 〇緊急時のみ  |                         |  |  |
| メールアドレ <i>ス</i> 4 | <ul> <li>● 事務連続</li> </ul>             | および緊急時 〇事務演藝のみ 〇緊急時のみ  |                         |  |  |
| メールアドレ <i>ス</i> 5 | <ul> <li>● 事務連続</li> </ul>             | および緊急時 〇事務演藝のみ 〇緊急時のみ  |                         |  |  |
| お客様備考(ご覧問等ございま    | (したらご記入ください)                           |                        |                         |  |  |
|                   |                                        |                        |                         |  |  |
| 登記簿等(必要時委任状)を     | 添付ください(後日になる場合は間合セフォームから               |                        |                         |  |  |
| 登記簿(佔須※)          | C:¥fakepath¥touk ibo02.pdf             |                        |                         |  |  |
| 委任状等              |                                        |                        |                         |  |  |
|                   |                                        |                        |                         |  |  |
| ※登記簿は新規の甲し込み時     | Fおよび 「企業に関する情報」の変更時 に添付必須              | です(連絡窓口変更の場合は不差)。      |                         |  |  |
|                   |                                        | P                      | 1番雑記へ キャンセル             |  |  |
|                   |                                        |                        |                         |  |  |
|                   |                                        |                        |                         |  |  |
|                   |                                        |                        |                         |  |  |
|                   |                                        |                        |                         |  |  |
|                   |                                        |                        |                         |  |  |

・登記事項変更の場合には謄本を添付ください。

(商号、本店住所、代表者、会社法人等番号、登記アドレスの変更の場合)

・担当者変更の場合、緊急連絡先も変更になることがあります。ご注意ください。

入力が完了しましたら、「内容確認へ」ボタンをクリックしてください

|                             | ようしけれは 1 お申し込み」 をクリックしてく        | ださい。           |                |
|-----------------------------|---------------------------------|----------------|----------------|
| 企業に関する情報                    | No. 11. 127-54                  |                |                |
|                             | 50-9-#X.#1                      |                |                |
| (J)4/                       |                                 |                |                |
| 本店住所                        | 兵庫県燈路市下手野1-3-1                  |                |                |
| 代表者氏名                       | 電子太郎                            |                |                |
| 会社法人等書号                     | 1234-56-789012                  |                |                |
| 登記アドレス                      | https://www.glory.co.jp/        |                |                |
| 公告調査時の連絡窓口                  |                                 | 結果通知書送付先       | 諸求書送作先         |
| 担当者氏名                       | 電子次郎                            | 電子次郎           | 電子次郎           |
| (19-12)                     | でんしじろう                          | でんしじろう         | でんしじろう         |
| 所属会社名                       | グローリー株式会社                       | グローリー株式会社      | グローリー株式会社      |
| 所属部署                        | 総務部                             | 総務部            | 総務部            |
| 郵便書号                        | 670-5867                        | 670-5867       | 670-5867       |
| 住所                          | 兵庫県姫路市下手野1-3-1                  | 兵庫県姫路市下手野1-3-1 | 兵庫県姫路市下手野1-3-1 |
| (p-12)                      | ひょうごけんひめじししもての                  | ひょうごけんひめじししもての | ひょうごけんひめじししもての |
| 電話番号                        | 111-222-3333                    | 111-222-3333   | 111-222-3333   |
| 緊急運絡先                       | 000-0000-0000                   |                |                |
| FAX番号                       | 111-222-3344                    | 111-222-3344   | 111-222-3344   |
| メールアドレス1                    | fujita.kouichi@mail.glory.co.jp |                |                |
| ールでのご連絡先の追加                 | があれば以下に入力してくたさい。                |                |                |
| メールアドレス2                    |                                 |                |                |
| メールアドレス3                    |                                 |                |                |
| メールアドレス4                    |                                 |                |                |
| メールアドレス。<br>春様備考(ご質問等ございました | :らご記入ください)                      |                |                |
|                             |                                 |                |                |
| 記簿等(必要時委任状)を添付              | ください(後日になる場合は問合せフォームから漆付くださ     | ພ) e           |                |
| 登記簿(必須※)                    | toukibo02.pdf 0.167MB           |                |                |
| 委任状等                        |                                 |                |                |
|                             |                                 | (숨\$H 0.167MB) |                |

<企業情報変更仮登録 申込み内容の確認>

表示されている内容を確認し、OKなら「お申し込み」ボタンをクリックしてください。

| Web ページからのメッセージ   |
|-------------------|
| ② 仮登録します。よろしいですか? |
| OK         キャンセル  |

確認ダイアログが表示されるので「OK」ボタンをクリックしてください。

| story<br>電子公告調査サービス                                                      | ep172101:電子次郎 グローリー株式会社 |
|--------------------------------------------------------------------------|-------------------------|
| 企業情報変更申込                                                                 |                         |
| お申し込みを受け付けいたしました。<br>確認の電子メールを後まど送信いたします。<br>お申し込み内容確認後、弊社担当から電話連絡いたします。 | 展る                      |
| Copyr ight(C) 2013 GLORY LTD. All Rights Reserved.                       | 利用マニュアル 個人情報保護方針        |

「OK」ボタンクリック後、上記画面が表示されれば企業情報変更仮登録の手続きは終わりです。 仮登録内容の承認後、メールにて企業情報変更完了のご連絡をいたします。

「戻る」ボタンをクリックしてください。 メインメニュー画面に戻ります。 <企業情報変更仮登録 申込み受付完了のご連絡>

Subject: 電子公告企業情報登録/変更/廃止受付完了のご連絡

仮登録が完了しましたら弊社より以下のメールが送信されます。 (メールには「企業情報変更申込書」が添付されております) 「企業情報変更申込書」は申込み内容の確認に必要ですので大切に保管してください。

《電子公告企業情報変更受付完了のご連絡》
○〇〇〇株式会社 電子公告 ご担当者様
いつもお世話になっております。
グローリー(株) 電子公告調査担当です。
弊社電子公告調査サービスをご利用いただきまして誠にありがとうございます。
企業情報変更を受け付けました。
添付ファイル ●●●●.pdf を受領しました。
→ 「不明な点は https://www.koukoku.gcan.jp/の

【お問い合わせフォーム https://www.koukoku.gcan.jp/Inquiry/ 】からご連絡ください。

グローリー株式会社 電子公告調査サービス担当

<企業情報変更 登録完了のご連絡>

仮登録内容の承認が完了しましたら弊社より以下のメールが送信されます。

(メールには「企業情報変更済書」が添付されております)

これにて登録情報の変更は完了です。

「企業情報変更済書」は登録情報の確認に必要ですので大切に保管してください。

Subject: 電子公告企業情報登録/変更/廃止完了のご連絡

《電子公告企業情報変更完了のご連絡》

0000株式会社

電子公告 ご担当者様

いつもお世話になっております。

グローリー(株) 電子公告調査担当です。

弊社電子公告調査サービスをご利用いただきまして誠にありがとうございます。 企業情報変更が完了いたしました。

※公告調査申込みは案件毎に都度必要です。
(受付〆切は調査開始日の4営業日前までですが、出来るだけ早めのお手続きをお願いします)

◆このメールは送信専用メールアドレスから配信されています。
このままご返信いただいてもお答えできませんのでご了承ください。

◆ご不明な点は https://www.koukoku.gcan.jp/ の 【お問い合わせフォーム https://www.koukoku.gcan.jp/Inquiry/ 】からご連絡ください。

グローリー株式会社 電子公告調査サービス担当

5. 公告調査申込について

<公告調査申込(一般公告)>

| <b>GLORY</b> 電子公告調査               | 査サービス            |               | ep172101:電子次郎 グローリー株 | t绘为 |
|-----------------------------------|------------------|---------------|----------------------|-----|
|                                   |                  |               | רמים                 | ጀታት |
| 企業情報変更申込                          | 公告調査申込(→般用)      | 公告調査申込(休眠預金用) | 公告調査変更申込             |     |
| 調査状況確認                            | 結果通知書ダウンロード      | お問い合わせ        | パスワード変更              |     |
| 上のメニューを選択してください。                  |                  |               |                      |     |
| Copyr ight(C) 2013 GLORY LTD. All | Rights Reserved. |               | 利用マニュアル 個人情報保        | 護方針 |

メインメニューより「公告調査申込(一般用)」をクリックします。

<公告名の入力>

| aloay 電子            | 子公告調査サービス                                                                                                    | ep172101:電子次郎 グローリー株式会社     |
|---------------------|----------------------------------------------------------------------------------------------------|-----------------------------|
| 八生润本中门              |                                                                                                    |                             |
| <u>大吉嗣且中八</u>       |                                                                                                    |                             |
|                     |                                                                                                    |                             |
| 必要事項を入力の上で          | ・「内容確認へ」をクリックしてください。                                                                                                 | エラー時はたちら・・・                 |
| 金米に関する体統            |                                                                                                    |                             |
| 商号企業名               | グローリー株式会社                                                                                                    |                             |
| (ታም)                | (3-H-                                                                                                    | 1                           |
| +15/35              |                                                                                                    |                             |
| 4/61111/1           | ******                                                                                                    |                             |
| 174716421           | 電子太郎                                                                                                    |                             |
| 会社法人等番号             | 1234-56-789012                                                                                                    |                             |
| 登記アドレス              | https://www.glory.co.jp/                                                                                             |                             |
| 公告に関する情報            |                                                                                                    |                             |
| 公告名                 |                                                                                                    |                             |
| 公告調査開始日時            | 2013 V年  04 V月  05 V日 00時00分     <br>                                                                                |                             |
| 公告調査終了日時            | 2019 🗸 年 04 🗸 月 19 🗸 日 23時59分 🛄                                                                                      |                             |
| 法令の条項               | <br>※会社法以外の法定公告・法定公告以外の場合は下の欄に手入力して                                                                                  | ✓                           |
|                     | 公告の種類:<br>法定公告期間:                                                                                                    |                             |
|                     |                                                                                                    |                             |
| 調本に明する住場            |                                                                                                    |                             |
|                     |                                                                                                    |                             |
| 公告アドレス              |                                                                                                    |                             |
| 調査FDFファイル           |                                                                                                    | 参照 削除                       |
| 公告調査事前確認日時          | 2019 🗸 🛛 🖓 🛛 🛛 🖓 🗰 🛛 🗸 🖂 🕮                                                                                           |                             |
| 事前確認実行              |                                                                                                    |                             |
| 調査結果通知書             | オプション (紙またはCD-Rでの納品) の要否                                                                                             |                             |
|                     | <ul> <li>●オフションを希望しない</li> <li>○オフションを希望する</li> <li>(オブションを希望する</li> <li>(オブションを希望する</li> <li>(オブションを希望する</li> </ul> | ン費用が発生します)                  |
|                     | ※調査結果通知書は電子署名付PDFファイルを調査終了メールに添け<br>メール添付に加え、紙またはCD-Rでの内品を希望される場合はオ                                                  | 11.納品いたします。<br>プションを選択くたさい。 |
|                     | (オノション取用が完全します)                                                                                                    | 内容確認へ キャンセル                 |
|                     |                                                                                                    |                             |
|                     |                                                                                                    |                             |
|                     |                                                                                                    |                             |
|                     |                                                                                                    |                             |
| Copyright(C) 2013 G | LORY LTD. All Rights Reserved.                                                                                       | 利用マニュアル 個人領報保護方針            |
|                     |                                                                                                    |                             |

まず、公告名を入力してください。

公告名に決まりはございませんので、任意のものを入力してください。 (入力された公告名は結果通知書に反映されます)

## <公告調査開始日の入力>

| GLORY 電子                              | 子公告調査サービス                                                                    | ep172101:電子沈郎 グローリー株式会社 |
|---------------------------------------|------------------------------------------------------------------------------|-------------------------|
| 公告調查申込                                |                                                                              |                         |
|                                       |                                                                              |                         |
| <b>必要</b> 本 佰 友 入 力 の ト で             | ・「大穷遊河へ」 をクロックレイください                                                         | エラー時はこちら・・・             |
| 企業に関する情報                              |                                                                              |                         |
| ····································· | グローリー株式会社                                                                    |                         |
| ( ተምር )                               | 63-11-                                                                       | 1                       |
| +###                                  |                                                                              |                         |
| 4/61±7                                | ★「本学校医院 山」、十年11-2-1                                                          |                         |
| 代表者氏名                                 | 电子太郎                                                                         |                         |
| 会社法人等番号                               | 1234-56-789012                                                               |                         |
| 登記アドレス                                | https://www.glory.co.jp/                                                     |                         |
| 公告に関する情報                              |                                                                              |                         |
| 公告名                                   |                                                                              |                         |
| 公告調査開始日時                              | 2019 🗸 年 04 🗸 月 05 🏹 日 00時00分 🛅                                              |                         |
| 公告調査終了日時                              | 2019 平年 04 平月 19 平日 23時59分 三                                                 |                         |
| 法令の条項                                 |                                                                              |                         |
|                                       | ※会社法以外の法定公告・法定公告以外の場合は下の間に手入力して<br>公告の種類:                                    | . (/280)                |
|                                       | 法定公告期間:                                                                      |                         |
|                                       |                                                                              |                         |
| 調査に関する情報                              |                                                                              |                         |
| 調査対象情報                                |                                                                              |                         |
| 公告アドレス                                |                                                                              |                         |
| 調査FDFファイル                             |                                                                              | 参照 削除                   |
| 公告調査事前確認日時                            | 2019 🗸 年 04 🗸 月 04 🏹 日 15 🗸 時 00 🗸 分 🛅                                       |                         |
| <b>事前確認実行</b>                         | V                                                                            |                         |
| 調査結果通知書                               | オブション(紙またはCD-Rでの納品)の要否                                                       |                         |
|                                       | <ul> <li>オブションを希望しない</li> <li>オブションを希望する</li> <li>オブションを希望する</li> </ul>      | コン費用が発生します)             |
|                                       | ● 秋 ● UPH<br>※調査結果剤に開け電子署名付PFファイルを調査将了メールに述け<br>メールにおけていた。 経またけのについたのでありまたが、 |                         |
|                                       | (オプション使用が発生します)                                                              |                         |
|                                       |                                                                              | 内容確認へ キャンセル             |
|                                       |                                                                              |                         |
|                                       |                                                                              |                         |
|                                       |                                                                              |                         |
|                                       |                                                                              |                         |
| Copyright(C) 2013 G                   | LORY LTD. All Rights Reserved                                                | 利用マニュアル 個人情報保護方針        |

次に、公告調査開始の日付を入力してください(カレンダーから開始日選択も可能です)。 実際に公告の調査を開始する日付となります。

(開始日の 00 時 00 分が初回の調査となります)

| 公告調査の申込み〆切は調査開始日の <u>4営業日前</u> となっております。 |  |
|------------------------------------------|--|
| 〆切を過ぎた場合は、申込みの受付けは出来かねますのでご注意ください。       |  |

# <公告調査終了日の入力>

| aloay 電子               | ~公告調査サービス                                                            |                           | ep172101:電子次郎 グローリー株式会社 |
|------------------------|----------------------------------------------------------------------|---------------------------|-------------------------|
| 八生润本中記                 |                                                                      |                           |                         |
|                        |                                                                      |                           |                         |
|                        |                                                                      |                           |                         |
| 必要事項を入力の上で             | 「内容確認へ」をクリックしてください。                                                  | エラー時はこちら・・・               |                         |
| 企業に関する情報               |                                                                      |                           |                         |
| 商号 企業名                 | グローリー株式会社                                                            |                           |                         |
| (かな)                   | ぐろーりー                                                                |                           |                         |
| 本店住所                   | 兵庫県姫路市下手野1-3-1                                                       |                           |                         |
| 代表者氏名                  | <b>蚕</b> 子太郎                                                         |                           |                         |
| 会计法人等番号                | 1234-56-789012                                                       |                           |                         |
| 登記アドレス                 | https://www.elory.co.jp/                                             |                           |                         |
|                        |                                                                      |                           |                         |
| 公告に関する情報               |                                                                      |                           |                         |
| 公告調査開始日時               | 2013 ~年 04 ~月 05 ~日 00時00分 三                                         |                           |                         |
| 公告調查錄了日時               | 調査課題の啓発目前までにお申込みくたさい。<br>2019 又伝 DA 又日 19 又日 298559公 国               |                           |                         |
| 法令の条項                  |                                                                      | ~                         |                         |
|                        | ※会社法以外の法定公告・法定公告以外の場合は下の間に手入力して<br>公告の種類:                            | ください                      |                         |
|                        | 法定公告期間:                                                              |                           |                         |
|                        |                                                                      |                           |                         |
| 調査に関する情報               |                                                                      |                           |                         |
| 調査対象情報                 | -                                                                    |                           |                         |
|                        |                                                                      | #82                       | 3(B¢                    |
|                        |                                                                      |                           | געניא                   |
| 公告即王中 附唱記口时<br>本分路的中/5 |                                                                      |                           |                         |
| = 別でをあったり」             | ビーオブション (34.またけいたりでの34月) の要否                                         |                           |                         |
| PLATOR ADVE            |                                                                      | · ####4324-1 # #)         |                         |
|                        | ● 新 ● CD-R                                                           | Jondone Ca 97             |                         |
|                        | ※調査結果)剤1時は電子署名付PDFファイルを調査核了メールに添付<br>メール添付し加え、紙またはCD-Rでの納品を希望される場合はオ | し納品いたします。<br>プションを選択ください。 |                         |
|                        | (1) y = monte (a 9)                                                  | P                         | 四容確認へ キャンセル             |
|                        |                                                                      |                           |                         |
|                        |                                                                      |                           |                         |
|                        |                                                                      |                           |                         |
|                        |                                                                      |                           |                         |
| Comunicable(C) 2012 C  | INPVITE ALL Diskte Resourced                                         |                           |                         |
| copyright (c) 2013 G   | Conticto, with regnts neserved                                       |                           | 利用マニュアル「個人情報保護方針        |

次に、公告調査終了の日付を入力してください(カレンダーから終了日選択も可能です)。 (終了日の23時59分が最終の調査となります)

## <法令の条項の選択>

| GLORY 電子              | -公告調査サーヒス                                                     | ep172101:電子次的 グローリー特式会社 |
|-----------------------|---------------------------------------------------------------|-------------------------|
| 公告調査申込                |                                                               |                         |
|                       |                                                               |                         |
| 必要事項を入力の上で            | 「内容確認へ」をクリックしてください。                                           | エラー時はこちら・・・             |
| 企業に関する情報              |                                                               |                         |
| 商号 企業名                | グローリー株式会社                                                     |                         |
| (かな)                  | (                                                             |                         |
| 本店住所                  | 兵庫県姫路市下手野1-3-1                                                |                         |
| 代表者氏名                 | 電子太郎                                                          |                         |
| 会社法人等番号               | 1234-56-789012                                                |                         |
| 登記アドレス                | https://www.glory.co.jp/                                      |                         |
| 公告に関する情報              |                                                               | а<br>-                  |
| 公告名                   |                                                               |                         |
| 公告調査開始日時              | 2019 ~年 04 ~月 05 ~日 00時00分 三<br>調査開始日の教業日前までにお申込みくたさい。        |                         |
| 公告調査終了日時              | 2019 🗸 年 04 🗸月 19 🏹 23時59分 🛅                                  |                         |
| 法令の発項                 | 慶林中央全庸运第66条<br>(1997年1977年1977年1977年1977年1977年1977年1977       | ~                       |
|                       | 資金決済に到3 3次(第20票約24)<br>会社法第116条第31項及び第4項<br>会社法第118条第31項及び第4項 |                         |
|                       | 会社法第124条第3項<br>会社法第158条第1項及び第2項                               |                         |
| 調査に関する情報              | 会社法第168余第2月及び第3月<br>会社法第169余第3項及び第4頁<br>会社法第170条第3項及び第4頁      |                         |
| 調査対象情報                | 会社法第172条第2項及び第3項<br>会社法第173条の4第1項及び第2項                        |                         |
| 公告アドレス                | 会社法第179% 06第49及び第5項<br>会社法第184第1項及び第5項<br>会社法第185条第2項及び第3項    |                         |
| 公告調査事前確認日時            | 会社法第198条第17月<br>会社法第201条第3項及び第4項                              |                         |
| <b>事前確認実行</b>         | 会社法第206条の2第1項及び第2項<br>会社法第218条第1項<br>会社法第218条第1項              |                         |
| 調査結果通知書               | 会社法第219条第17頁<br>会社法第219条第17頁                                  |                         |
|                       | 会社法第240系第2項及び第3項<br>会社法第244系の2第1項及び第3項<br>会社法第254系の2第1項及び第3項  |                         |
|                       | 会社法第274条第3項及び第4項<br>会社法第275条第4項及び第5項                          |                         |
|                       | 会社法第233条第1項<br>会社法第426条第3項<br>会社法第426条第5項                     | ✓ 内容確認へ キャンセル           |
|                       | COLORING TO AND AND AND AND AND AND AND AND AND AND           |                         |
|                       |                                                               |                         |
|                       |                                                               |                         |
|                       |                                                               |                         |
| Copyr ight(C) 2013 GL | ORY LTD. All Rights Reserved.                                 | 利用マニュアル 個人情報保護方針        |

次に、法令の条項をリストから選択してください。 (公告する根拠となる条文を選択してください)

#### <会社法以外の法令の条項の入力の場合>

| GLORY 電子              | 2公告調査サービス                                                           | ep172101:電子次郎 グローリー株式会社 |
|-----------------------|---------------------------------------------------------------------|-------------------------|
| 公告調査申込                |                                                                     |                         |
|                       |                                                                     |                         |
|                       |                                                                     |                         |
| 必要事項を入力の上で            | 「内容確認へ」をクリックしてください。                                                 | tこちら・・・                 |
| 企業に関する情報              |                                                                     |                         |
| 商号 企業名                | グローリー株式会社                                                           |                         |
| (かな)                  | マターカー                                                               |                         |
| 本店住所                  | 兵庫県姫路市下手野1-3-1                                                      |                         |
| 代表者氏名                 | 電子太郎                                                                |                         |
| 会社法人等番号               | 1234-56-789012                                                      |                         |
| 登記アドレス                | https://www.glory.co.jp/                                            |                         |
| 公告に関する情報              |                                                                     |                         |
| 公告名                   |                                                                     |                         |
| 公告調査開始日時              |                                                                     |                         |
| 公告調査終了日時              | 2019 7年 04 7月 19 7日 23時59分 三                                        |                         |
| 法令の条項                 | 会社法以外の法定公告                                                          | $\checkmark$            |
|                       |                                                                     |                         |
|                       | 法定公告期间:<br>※例金度法弦,49名弦11頁                                           |                         |
| <b>調査に明まる体</b> に      | 万個並停止の形式で発力で発                                                       |                         |
| 調査に関リる情報              |                                                                     |                         |
| 公告がレス                 |                                                                     |                         |
| 調査PDFファイル             |                                                                     | 参照 削除                   |
| 公告調査事前確認日時            |                                                                     |                         |
| 事前確認実行                |                                                                     |                         |
| 調査結果通知書               | ー<br>オブション(紙またはCD-Rでの納品)の要否                                         |                         |
|                       | <ul> <li>オブションを希望しない</li> <li>オブションを希望する (オブション教用が発生します)</li> </ul> |                         |
|                       | ○紙 ○CP-R<br>※調査結果通知者は電子署名付POFファイルを調算終了メールに添付し納品いたします。」              |                         |
|                       | メールが作っ加え、紙またはUFKでの構造を希望される場合はオブションを強張くたさ<br>(オブション使用が発生します)         |                         |
|                       |                                                                     | 内容確認へ キャンセル             |
|                       |                                                                     |                         |
|                       |                                                                     |                         |
|                       |                                                                     |                         |
| Commission (C) 2012 C | 100VITO ALL Disks Deserved                                          |                         |
| copyright(c) 2013 G   | Cont Lto. Att hights hese yea                                       | 利用マニュアル 個人情報保護方針        |

一部を除き、会社法以外の法令の条項はリストにありません。
 会社法以外の公告調査をご希望の場合は、リストより「会社法以外の法定公告」を選び、
 下の入力欄に根拠条文を直接入力してください。

(直接入力する際は、数字は半角で入力してください。)

## <法定公告以外の公告の入力の場合>

| slory 電子                | 子公告調査サービス                                                           |                           | ep172101:電子沈郎 グローリー株式会社 |
|-------------------------|---------------------------------------------------------------------|---------------------------|-------------------------|
| 公告調査申込                  |                                                                     |                           |                         |
|                         |                                                                     |                           |                         |
|                         |                                                                     |                           |                         |
| 必要事項を入力の上で              | 「「内容確認へ」をクリックしてください。                                                | エラー時はこちら・・・               |                         |
| 企業に関する情報                |                                                                     |                           |                         |
| 商号 企業名                  | グローリー株式会社                                                           |                           |                         |
| (かな)                    | ぐろーりー                                                               |                           |                         |
| 本店住所                    | 兵庫県姫路市下手野1-3-1                                                      | i                         |                         |
| 代表者氏名                   |                                                                     | 1                         |                         |
| 会计法人笑册号                 | 1224-52-799012                                                      | 1                         |                         |
|                         |                                                                     | ]                         |                         |
| 立にパレス                   | https://www.giory.co.jp/                                            |                           |                         |
| 公告に関する情報                |                                                                     |                           |                         |
| 公告名                     |                                                                     |                           |                         |
| 公告調査開始日時                | 2013 ~年 04 ~月 05 ~日 00時00分 🔤<br>調査課題目の啓蒙日前までにお申込みくたさい。              |                           |                         |
| 公告調查終了日時                | 2019 🗸年 04 🗸月 19 🗸日 23時59分 🛅                                        |                           |                         |
| 法令の条項                   | 法定公告以外<br>※会社法以外の法定公告・法定公告以外の場合は下の欄に手入力して                           | ください                      |                         |
|                         | 公告の種類:                                                              |                           |                         |
|                         |                                                                     |                           |                         |
|                         | 「井口を致による                                                            |                           |                         |
| 調査に関する情報                |                                                                     |                           |                         |
| 調査対象情報                  |                                                                     |                           |                         |
|                         |                                                                     | 关昭                        | 2084                    |
|                         |                                                                     |                           | RWA                     |
| 公告詞宜爭則確認口時              |                                                                     |                           |                         |
| → 則理認美1丁<br>im本約=用:高20= | ⊻<br>オブミューン」(3年またけぐ15.0万万余市日)の要不                                    |                           |                         |
| PIE FOR 1820            |                                                                     |                           |                         |
|                         | ● イノンヨンを布呈しない ● イノンヨンを布呈する (イノンヨ<br>● 紙 ● CD-R                      | 1.730H29E±(.39)           |                         |
|                         | ※調査結果通知書は電子署名付PDFファイルを調査終了メールに添け<br>メール添付に加え、紙またはCD-Rでの読品を希望される場合はオ | 北納品いたします。<br>プションを強いください。 |                         |
|                         | (オプション費用が発生します)                                                     |                           | 하현 2013 이 수 5 1 년 1     |
|                         |                                                                     | _                         | TYJC/0800/1             |
|                         |                                                                     |                           |                         |
|                         |                                                                     |                           |                         |
|                         |                                                                     |                           |                         |
|                         |                                                                     |                           |                         |
| Copyr ight(C) 2013 G    | LORY LTD. All Rights Reserved.                                      |                           | 利用マニュアル 個人情報保護方針        |
|                         |                                                                     |                           |                         |

法定公告以外の公告については、リストより「法定公告以外」を選び、 下の入力欄に根拠となる事項(任意)を直接入力してください。 (直接入力する際は、数字は半角で入力してください。)

# <公告アドレスの入力>

| slory 電子            | 子公告調査サービス                                                                                                    |             | ep172101:電子沈郎 グローリー株式会社 |
|---------------------|----------------------------------------------------------------------------------------------------|-------------|-------------------------|
| 公告調査申込              |                                                                                                    |             |                         |
|                     |                                                                                                    |             |                         |
|                     |                                                                                                    |             |                         |
| 必要事項を入力の上で          | 「内容確認へ」をクリックしてください。                                                                                                    | エラー時はこちら・・・ | ]                       |
| 企業に関する情報            |                                                                                                    |             |                         |
| 商号 企業名              | グローリー株式会社                                                                                                    |             |                         |
| (かな)                | ぐろーりー                                                                                                    | 1           |                         |
| 本店住所                | 兵庫県姫路市下手野1-3-1                                                                                                    | 1           |                         |
| 代表者氏名               | 電子太郎                                                                                                    | i           |                         |
| 会+1法人等番号            | 1234-56-789012                                                                                                    | 1           |                         |
| 登記アドレス              | https://www.glory.co.jp/                                                                                                    | 1           |                         |
| 公生 一期 士子 神秘         |                                                                                                    | 1           |                         |
|                     |                                                                                                    |             |                         |
| 公告調査開始日時            | 2013 ~年 04 ~月 05 ~日 00時00分 🗐                                                                                                    |             |                         |
| 公告調查錄了日時            |                                                                                                    |             |                         |
| 法会而经道               | [2016] 中 [04] 中 [13] 中 [13] 中 [13] 中 [13] 中 [13] 中 [13] 中 [13] 中 [13] 中 [13] 中 [13] 中 [13] 中 [13] 中 [13] 中 [13] 中 [13] 中 [13] 中 [13] 中 [13] 中 [13] 中 [13] 中 [13] 中 [13] 中 [13] 中 [13] 中 [13] 中 [13] 中 [13] 中 [13] 中 [13] 中 [13] 中 [13] 中 [13] 中 [13] 中 [13] 中 [13] 中 [13] 中 [13] 中 [13] 中 [13] 中 [13] here [13] here [13] h | ~           |                         |
| AK IF V/HE H        | ※会社法以外の法定公告・法定公告以外の場合は下の間に手入力して<br>公告の種類:                                                                                                    | ください        |                         |
|                     | 法定公告期間:                                                                                                    |             |                         |
|                     | 弊社定款による                                                                                                    |             |                         |
| 調査に関する情報            |                                                                                                    |             |                         |
| 調査対象情報              |                                                                                                    |             |                         |
| 公告アドレス              | https://pdf.irpocket.com/C6457/sCL4/N6t1/ORA3.pdf                                                                                                    |             |                         |
| 調査PDFファイル           |                                                                                                    | 参照          | 首叩涂                     |
| 公告調査事前確認日時          | 2019 🗸 年 04 🗸 月 04 🏹 日 15 🗸 時 00 🗸 分 🛅                                                                                                    |             |                         |
| 事前確認実行              |                                                                                                    |             |                         |
| 調査結果通知書             | オブション(紙またはCD-Rでの納品)の要否                                                                                                    |             |                         |
|                     | ④オプションを希望しない 〇オプションを希望する (オプションを希望する)                                                                                                    | コン費用が発生します) |                         |
|                     | ○紙 ○CD-R<br>※調査法理論加加計画子型を付けてファイルを調査決了メールに活ん                                                                                                    | 11 納息いたします  |                         |
|                     | メールが目に加え、紙またはCD-Rでの納品を希望される場合はオ<br>(オージュー)の用が寄生します)                                                                                                    | プジョンを調くたさい。 |                         |
|                     |                                                                                                    |             | 内容確認へ キャンセル             |
|                     |                                                                                                    | -           |                         |
|                     |                                                                                                    |             |                         |
|                     |                                                                                                    |             |                         |
|                     |                                                                                                    |             |                         |
|                     |                                                                                                    |             |                         |
| Copyright(C) 2013 G | LORY LTD. All Rights Reserved.                                                                                                    |             | 利用マニュアル 個人情報保護方針        |
|                     |                                                                                                    |             |                         |

次に、公告アドレスを入力してください。

(WEB上で実際の公告が表示されるアドレスを入力してください) ※「公告アドレス」については、巻末付録もご参照ください

#### <調査 PDF ファイルの添付>

| GLORY 電子              | 子公告調査サービス                                            |              |                | ep172101:電   | 子次郎 グローリー相 | 始之 |
|-----------------------|------------------------------------------------------|--------------|----------------|--------------|------------|----|
| 公告調査申込                |                                                      |              |                |              |            |    |
|                       |                                                      |              |                |              |            |    |
| 必要事項を入力の上で            | 「「内容確認へ」をクリックしてください。                                 | エラー時はこち      | 6              |              |            |    |
| 金業に関する情報              |                                                      |              |                |              |            |    |
| 正来にはうる時報              | AD-11-M-PAH                                          | 1            |                |              |            |    |
|                       |                                                      | 1            |                |              |            |    |
| (142)                 | (ろ-り-                                                |              |                |              |            |    |
| 本店住所                  | 兵庫県姫路市下手野1-3-1                                       | ]            |                |              |            |    |
| 代表者氏名                 | 電子太郎                                                 | ]            |                |              |            |    |
| 会社法人等番号               | 1234-56-789012                                       | 1            |                |              |            |    |
| 登記アドレス                | https://www.glory.co.jp/                             | ]            |                |              |            |    |
| 公告に関する情報              |                                                      |              |                |              |            |    |
| 公告名                   |                                                      |              |                |              |            |    |
| 公告調査開始日時              |                                                      |              |                |              |            |    |
| 公告調査終了日時              | 2019 文年 04 文月 19 文日 23時59分 三                         |              |                |              |            |    |
| 法令の条項                 | 法定公告以外                                               | ✓            |                |              |            |    |
|                       | ※会社広気がの法定公告・法定公告以外の場合は下の間に手入力し、<br>公告の種類:<br>法定公告期間: |              |                |              |            |    |
|                       | 弊社定款による                                              |              |                |              |            |    |
| 調査に関する情報              |                                                      |              |                |              |            |    |
| 調査対象情報                |                                                      |              |                |              |            |    |
| 公告アドレス                | https://pdf.irpocket.com/C6457/sCL4/N6t1/ORA3.pdf    |              |                |              |            |    |
| 調査FDFファイル             |                                                      |              | 参照             | 削除           |            |    |
| 公告調查事前確認日時            | 2019 🎔 年 04 🏹 月 04 🎔 日 15 🎔 時 00 🎔 分 🛅               |              |                |              |            |    |
| 事前確認実行                |                                                      |              |                |              |            |    |
| 調査結果通知書               | オプション(紙またはCD-Rでの納品)の要否                               |              |                |              |            |    |
|                       | ③オプションを希望しない 〇オプションを希望する (オプションを希望する)                | ン費用が発生します)   |                |              |            |    |
|                       | ○ 紙 ○ CD-R<br>※調査結果)前11時は乗子業名付P0Fファイルを調査終了メールに添け     | 北納品いたします。    |                |              |            |    |
|                       | メール活行に加え、紙またはcp-Rでの納品を希望される場合はオ<br>(オプション使用が発生します)   | プジョンを置いてたさい。 |                |              |            |    |
|                       |                                                      |              | P <sup>4</sup> | 容確認へ         | キャンセル      | ,  |
|                       |                                                      |              |                |              |            |    |
|                       |                                                      |              |                |              |            |    |
|                       |                                                      |              |                |              |            |    |
|                       |                                                      |              |                |              |            |    |
| Committeet (C) 2010 C | INPVITE ALL Pickte Reserved                          |              |                | 14 <b>11</b> |            |    |
| copyright(c) 2013 G   | LUNI LID. HIT RIGHTS Reserved.                       |              |                | 利用了-         | ニュアル 個人情報的 |    |

次に、「参照」ボタンをクリックして公告ページの PDF ファイルをアップロードしてください。 ※調査 PDF ファイル名(公告ファイル名)については巻末付録もご参照ください アップロードするファイルを選択し「開く」ボタンをクリックしてください。

| 🥝 アップロードするファイル                                                                                                    | の選択             | -                |               |                  |                           | Ŀ           | x      |
|----------------------------------------------------------------------------------------------------|-----------------|------------------|---------------|------------------|---------------------------|-------------|--------|
| 🚱 🖓 🚽 🕨 koukoku                                                                                                    |                 |                  | 1.00          | • 4 <sub>7</sub> | koukokuの検索                |             | ٩      |
| 整理 ▼ 新しいフォルタ                                                                                                    | j_              |                  |               |                  | 8== •                     |             | 0      |
| 🚖 お気に入り 🄶                                                                                                    | 名前              | 更新日時             | 種類            | サイズ              |                           |             |        |
| 🐔 OneDrive                                                                                                    | DRA3.pdf        | 2019/03/26 11:23 | Adobe Acrobat | 264 KB           |                           |             |        |
| <ul> <li>● ダワンロード</li> <li>● デスクトップ</li> <li>● 最近表示した場野</li> <li>● ライブラリ</li> <li>● ドキュメント</li> <li>● ビクチャ</li> <li>● ビデオ</li> <li>● ミュージック</li> <li>● コンピューター</li> <li>▲ Windows (C:) 、</li> </ul> |                 |                  |               |                  |                           |             |        |
| ファイ                                                                                                    | ル名(N): ORA3.pdf |                  |               | - J              | 「べてのファイル (*.<br>開く(0) 🔻 🗦 | *)<br>-ャンセノ | ▼<br>レ |
| Į.                                                                                                    |                 |                  |               |                  |                           |             | đi.    |

| ology 電子                                  | 子公告調査サービス @172101:電子/200 /0-1)-株式会                                                                             |
|-------------------------------------------|----------------------------------------------------------------------------------------------------|
| 公告調査申込                                    |                                                                                                    |
| 必要事項を入力の上で<br>企業に関する情報                    | で「内容確認へ」をクリックしてください。 エラー朝はこちら・・・                                                                               |
| 商号 企業名                                    | グローリー権式会社                                                                                                    |
| (かな)                                      | (3-4-                                                                                                    |
| 本唐伯新                                      | 丘康県振発市下手駅1-2-1                                                                                                 |
| (4) 1 (1) (1) (1) (1) (1) (1) (1) (1) (1) |                                                                                                    |
| 1.44-81-46                                |                                                                                                    |
| 会社法人等番号                                   | 1234-56-783012                                                                                                 |
| 登記アドレス                                    | https://www.glory.co.jp/                                                                                       |
| 公告に関する情報                                  |                                                                                                    |
| 公告名                                       |                                                                                                    |
| 公告調査開始日時                                  |                                                                                                    |
| 公告調查終了日時                                  | 2019 7年 04 7月 19 7日 23時59分 📃                                                                                   |
| 法令の偏頼                                     | 法定公告以外 ✓ ※会社長以外の建合は下の爛に手入力してください 公式の値側: 法定公告期間:                                                                |
|                                           | 弊社定款による                                                                                                    |
| 調査に関する情報                                  |                                                                                                    |
| 調査対象情報                                    |                                                                                                    |
| 公告アドレス                                    | https://pdf.irpocket.com/C6457/sCL4/N6t1/ORA3.pdf                                                              |
| 調査PDFファイル                                 | C:¥fakepath¥ORAS.pdf BNRA                                                                                      |
| 公告調查事前確認日時                                | 2019 文年 04 文月 04 文日 15 文時 00 文分 🖻                                                                              |
| 事前確認実行                                    | V                                                                                                    |
| 調査結果注意の書                                  | オブション(紙またはCO-Rでの納品)の要否                                                                                         |
|                                           | ●オブションを希望しない。○オブションを確認する(オブションが開始発生します)<br>● 第一〇の本<br>※1時に見た地球技術で学校が学うアイトに表明をディールにそれ「私気」によす。<br>マイプションを用いたします。 |
|                                           | 内容確認へ キャンセル                                                                                                    |
| 0.000 (44/0)                              |                                                                                                    |
| Copyright(C) 2013 G                       | ALDRY LTD. HTT RIGHTS RESERVED. 利用マニュアル 個人情報保護方                                                                |

「開く」ボタンクリック後、調査 PDF ファイル欄に PDF ファイルの保存先が表示されれば 添付完了です。

### <公告調査事前確認日の入力>

| GLORY 電子             | 子公告調査サービス                                                           | ep172101:電子次的 グローリー株式会社  |
|----------------------|---------------------------------------------------------------------|--------------------------|
| 小生調杏由込               |                                                                     |                          |
| <u>A BINH PAC</u>    |                                                                     |                          |
|                      |                                                                     |                          |
| 必要事項を入力の上で           | 「内容確認へ」をクリックしてください。                                                 | エラー時はこちら・・・              |
| 企業に関する情報             |                                                                     |                          |
| 商号 企業名               | グローリー株式会社                                                           |                          |
| (かな)                 | ぐろーりー                                                               |                          |
| 本店住所                 | 兵庫県姫路市下手野1-3-1                                                      |                          |
| 代表者氏久                |                                                                     |                          |
| ~~+注1 年至早            | 1924-50-700010                                                      |                          |
| 2012/2017/11         |                                                                     |                          |
| 立にパレス                | https://www.giory.co.jp/                                            |                          |
| 公告に関する情報             |                                                                     |                          |
| 公告名                  |                                                                     |                          |
| 公告調査開始日時             | 2019 >年  04 >月  05 >日 00時00分     <br>                               |                          |
| 公告調査終了日時             | 2013 🗸 年 04 🗸 月 13 🏹 日 23時59分 🛅                                     |                          |
| 法令の条項                | 法定公告以外<br>※会社法以外の法定公告・法定公告以外の場合は下の欄に手入力して                           |                          |
|                      | 公告の種類:<br>法会公告期間:                                                   |                          |
|                      |                                                                     |                          |
|                      | (#11AL30/1- d. 9/                                                   |                          |
| 調査に関する情報             |                                                                     |                          |
| 副国対象情報               | https://www.ustantes.com/com/st//com/a/wohl/com/com/st              |                          |
|                      | Inttps://pat. Irpocket.com/c645//scL4/N6t1/UNH3.pat                 | 3c.077 2:110             |
|                      | U:#Takepath#UKHS.pdf                                                | Same Hang                |
| 公告詞文爭前確認日時           |                                                                     |                          |
| → 則唯認美门<br>調本約=用:高加= |                                                                     |                          |
| PLET CONTRACTOR      |                                                                     |                          |
|                      | ● オノンヨノを称至しない ○ オノンヨノを称至する (オノンヨ<br>● 紙 ◎ CD-R                      | /30日29元主しより)             |
|                      | ※調査結果通知書は電子署名付PDFファイルを調査終了メールに添付<br>メール添付に加え、紙またはCD-Rでの初品を希望される場合はオ | し約品いたします。<br>ジョンを選択ください。 |
|                      | (オブション費用が発生します)                                                     | 古物 陸辺 へ キャンナル            |
|                      |                                                                     | P30 VESS (N + Y / U/V    |
|                      |                                                                     |                          |
|                      |                                                                     |                          |
|                      |                                                                     |                          |
|                      |                                                                     |                          |
| Copyright(C) 2013 G  | LORY LTD. All Rights Reserved                                       | 利用マニュアル 個人情報保護方針         |
|                      |                                                                     |                          |

次に、公告調査の事前確認を行う日時を入力してください(カレンダーから選択も可能)。

(「事前確認実行」はチェックを入れたままにしてください)

| 【公告調査の事前確認とは】                            |
|------------------------------------------|
| 調査開始日にいきなり中断とならないよう、事前の確認を行っています。        |
| 事前確認の時間までに公告アドレス上に調査 PDF ファイルを置いていただき、   |
| 事前確認処理で問題を解決しておくことで安心して調査開始日を迎えていただけます。  |
| ※事前確認は障害発生時の対応も考慮し、調査開始日の前日 16:00 までを目安に |

お願いいたします。(指定可能な日時は平日/9:00~17:00です) ※事前確認は弊社営業時間内の実施とさせていただきます。

#### <調査結果通知書オプション要否の選択>

| <b>GLORY</b> 電子      | 子公告調査サービス                                                                                          |                        | ep172101:電子次郎 グローリー株式会社 |
|----------------------|----------------------------------------------------------------------------------------------------|------------------------|-------------------------|
| 公告調査申込               |                                                                                                    |                        |                         |
|                      |                                                                                                    |                        |                         |
| 必要事項を入力の上で           | 「内容確認へ」をクリックしてください。                                                                                | エラー時はこちら・・・            |                         |
| 企業に関する情報             |                                                                                                    |                        |                         |
| 商号 企業名               | グローリー株式会社                                                                                          |                        |                         |
| (かな)                 | (スールー                                                                                              |                        |                         |
| 本店住所                 | ○ ○ ○ ○ ○ ○ ○ ○ ○ ○ ○ ○ ○ ○ ○ ○ ○ ○ ○                                                              |                        |                         |
|                      |                                                                                                    |                        |                         |
| 代表者民名                | 电子太郎                                                                                               |                        |                         |
| 会社法人等番号              | 1234-56-789012                                                                                     |                        |                         |
| 登記アドレス               | https://www.glory.co.jp/                                                                           |                        |                         |
| 公告に関する情報             |                                                                                                    |                        |                         |
| 公告名                  |                                                                                                    |                        |                         |
| 公告調査開始日時             |                                                                                                    |                        |                         |
| 公告調査終了日時             | 2013 ~年 04 ~月 13 ~日 23時59分 🛅                                                                       |                        |                         |
| 法令の条項                | 法定公告以外                                                                                             | ×                      |                         |
|                      | ※会社法以外の法定公告・法定公告以外の場合は下の間に手入力してください<br>公告の種類:                                                      |                        |                         |
|                      | 法定公告期間:                                                                                            |                        |                         |
|                      | 弊社定款による                                                                                            |                        |                         |
| 調査に関する情報             |                                                                                                    |                        |                         |
| 調查対象情報               |                                                                                                    |                        |                         |
| 公告アドレス               | https://pdf.irpocket.com/C6457/sCL4/N6t1/ORA3.pdf                                                  |                        |                         |
| 調査FDFファイル            | C:¥fakepath¥ORA3.pdf                                                                               | 参照                     | 削除                      |
| 公告調査事前確認日時           | 2019 ~年 04 ~月 04 ~日 15 ~時 00 ~分 🛄                                                                  |                        |                         |
| 事前確認実行               |                                                                                                    |                        |                         |
| 調査結果通知書              | オプション(紙またはCD-Rでの納品)の表合                                                                             |                        |                         |
|                      | <ul> <li>●オフションを希望しない</li> <li>○オフションを希望する</li> <li>(オプショ)</li> <li>● 新</li> <li>○ CD-R</li> </ul> | 理用が発生します)              |                         |
|                      | ※調査結果通知書は電子署名付PUFファイルを調査終了メールに添付<br>メール添付に加え、紙またはCD-Rでの構品を希望される場合はオフ                               | 納品いたします。<br>ションを調べたさい。 |                         |
| L L                  | (オブション費用が発生します)                                                                                    |                        |                         |
|                      |                                                                                                    |                        | TYJUN TYJUN             |
|                      |                                                                                                    |                        |                         |
|                      |                                                                                                    |                        |                         |
|                      |                                                                                                    |                        |                         |
|                      |                                                                                                    |                        |                         |
| Copyr ight(C) 2013 G | LORY LTD. Áll Rights Reserved.                                                                     |                        | 利用マニュアル 個人情報保護方針        |

最後に、調査結果通知書オプション要否を選択してください。

結果通知書は基本電子署名付き PDF ファイルを調査終了メールに添付し納品いたします。 メール添付の PDF 以外に、「紙」または「CD-R」での納品を希望される場合は

「オプションを希望する」にチェック後、「紙」または「CD-R」をチェックしてください。

| ・オプションを選択された場合、 <mark>追加の費用</mark> が発生します。(ホームページ料金表参照) |  |
|---------------------------------------------------------|--|
| ・「紙」「CD-R」は弊社からの発送まで最大で 2~3 週間かかる場合がございます。              |  |
| ・「CD-R」で納品する結果通知書は、メール添付で納品するものと同じものです。                 |  |
|                                                         |  |

## <公告調査仮登録>

| GLORY 電子                                                                                                    | 子公告調査サービス                                          | ep 172101:電子次郎 グローリー株式会社 |
|----------------------------------------------------------------------------------------------------|----------------------------------------------------|--------------------------|
| 八开调末中门                                                                                                    |                                                    |                          |
|                                                                                                    |                                                    |                          |
|                                                                                                    |                                                    |                          |
| 2 <b>33</b> 7 <b>1</b> 7 <b>1</b> 7 <b>1</b> 7 <b>1</b> 7 <b>1</b> 7 <b>1</b> 7 <b>1</b> 7 <b>1</b> 7 <b>1</b> 7 <b>1</b> |                                                    |                          |
| 心安争項を八月の上で                                                                                                    | 「「内容確認へ」をクリックしてくたさい。                               | エフー時はこちら …               |
| 企業に関する情報                                                                                                    |                                                    | 1                        |
| 商号 企業名                                                                                                    | グローリー株式会社                                          |                          |
| (かな)                                                                                                    | ぐろーりー                                              |                          |
| 本店住所                                                                                                    | 兵庫県姫路市下手野1-3-1                                     |                          |
| 代表者氏名                                                                                                    | 電子太郎                                               |                          |
| 会社法人等番号                                                                                                    | 1234-56-789012                                     |                          |
| 登記アドレス                                                                                                    | https://www.glory.co.jp/                           |                          |
| 公告に関する情報                                                                                                    |                                                    |                          |
|                                                                                                    |                                                    |                          |
| 公告調査開始日時                                                                                                    |                                                    |                          |
| 公告調査終了日時                                                                                                    | 2019 /年 04 /月 19 /日 23時59分 🔤                       |                          |
| 法令の条項                                                                                                    | <br> 法定公告以外 <br>※会好法則基の注意公告・注意公告則基の組合け下の期に利用する。    |                          |
|                                                                                                    |                                                    | (Let.                    |
|                                                                                                    |                                                    |                          |
|                                                                                                    | P+11250/1-3.12                                     |                          |
| 調査に関する情報                                                                                                    |                                                    |                          |
| 公告アドレス                                                                                                    | https://pdf_irpocket_com/C6457/sCL4/N6tL/ORA3_pdf  |                          |
| 調査FDFファイル                                                                                                    | C:¥fakepath¥0RA3.pdf                               | 参照 削除                    |
| 公告調査事前確認日時                                                                                                    | 2019 ~年 04 ~月 04 ~日 15 ~時 00 ~公 三                  |                          |
| 事前確認実行                                                                                                    |                                                    |                          |
| 調査結果通知書                                                                                                    | オプション(紙またはCD-Rでの納品)の要否                             |                          |
|                                                                                                    | ●オプションを希望しない ○オプションを希望する (オプショ)                    | ン費用が発生します)               |
|                                                                                                    | ○ 紙 ○ CD-R<br>※調査結果通知書は電子署名付PDFファイルを調査終了メールに添作     | し結晶いたします。                |
|                                                                                                    | メール添付に加え、紙またはCD-Rでの納品を希望される場合はオ<br>(オプション奥用が明生します) | プションを選択くたさい。             |
|                                                                                                    |                                                    | 内容確認へ キャンセル              |
|                                                                                                    |                                                    |                          |
|                                                                                                    |                                                    |                          |
|                                                                                                    |                                                    |                          |
|                                                                                                    |                                                    |                          |
| Copyright(C) 2013 G                                                                                                    | LORY LTD. All Rights Reserved                      | 利用マニュアル 個人領報保護方針         |

入力内容に問題がなければ「内容確認へ」ボタンをクリックしてください。

## <公告調査仮登録 申込み内容の確認>

| sloay 電子             | 公告調査サービス                                          | ep172101:電子沈郎 グローリー株式会社 |
|----------------------|---------------------------------------------------|-------------------------|
| 公告調査申込               |                                                   |                         |
| 以下の内容で登録しま           | す。よろしければ「お申し込み」 をクリックしてくださ                        | 11. L                   |
| 企業に関リる情報             |                                                   |                         |
| (5)                  |                                                   |                         |
| + 15/350             |                                                   |                         |
| 4/613/7<br>(公主 共 6/2 |                                                   |                         |
|                      |                                                   |                         |
|                      | 1234-56-783012                                    |                         |
| 空記パトレス               | https://www.glory.co.jp/                          |                         |
| 公告に関する情報             |                                                   |                         |
| 公告名                  | 基準日設定公告                                           |                         |
| 公告調査開始日時             | 2019年04月05日 00時00分                                |                         |
| 公告調査終了日時             | 2019年04月19日 23時59分                                |                         |
| 法令の条項                | 会社法第124条第33頁                                      |                         |
|                      | 公告の種類:基準日<br>法定公告期間:「当該基準日の2週間前までの日」から「当該基準日      | しまで                     |
| 調査に関する情報             |                                                   |                         |
| 調査対象情報               |                                                   |                         |
| 公告アドレス               | https://pdf.irpocket.com/08457/sCL4/N6t1/0RA3.pdf |                         |
| 公告調查事前確認日時           | 2019年04月04日 15時00分                                |                         |
| 調査結果通知書              | オプション(紙またはCD-Rでの納品)の要否                            |                         |
|                      | オブションを希望しない                                       |                         |
|                      |                                                   | お申し込み 戻る                |
|                      |                                                   |                         |
|                      |                                                   |                         |
|                      |                                                   |                         |
| Copyr ight(C) 2013 G | .ORY LTD. All Rights Reserved.                    | 利用マニュアル _ 個人情報保護方針      |
|                      |                                                   |                         |

表示されている内容を確認し、OKなら「お申し込み」ボタンをクリックしてください。

| Web ページからのメッセージ   |
|-------------------|
| ② 仮登録します。よろしいですか? |
| OK         キャンセル  |

確認ダイアログが表示されるので「OK」ボタンをクリックしてください。

<公告調査仮登録 申込み受付の確認>

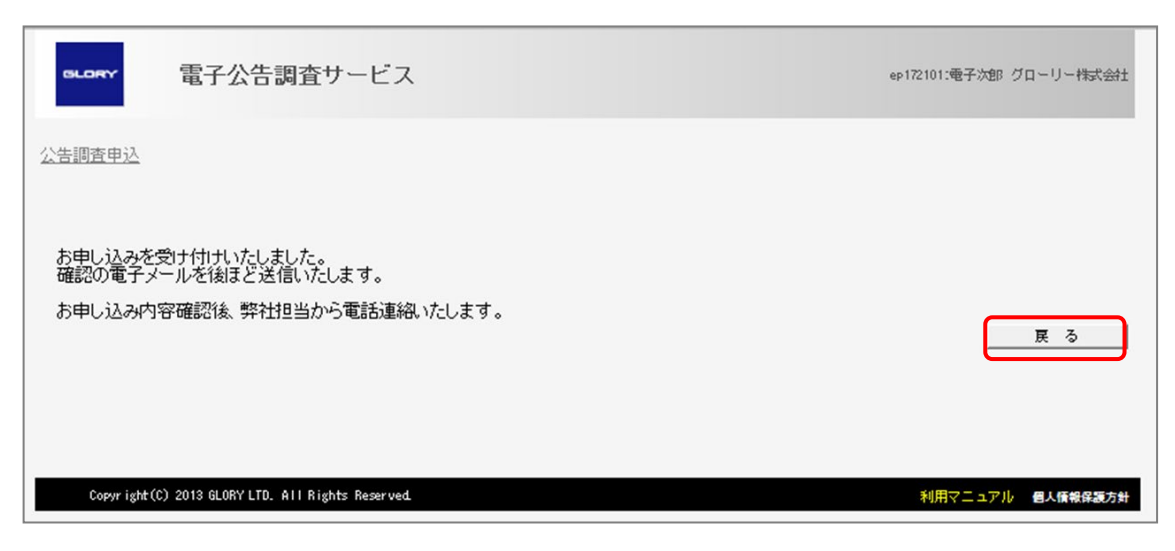

「OK」ボタンクリック後、上記画面が表示されれば公告調査仮登録の手続きは終わりです。 仮登録内容の承認後、メールにて公告調査登録完了のご連絡をいたします。

「戻る」ボタンをクリックしてください。 メインメニュー画面に戻ります。

【公告ファイルについて】 弊社の電子公告調査は、事前確認時を含め「お申し込み時にいただいたPDFファイル」と 「貴社HP掲載PDFファイル」の同一性を確認しています。 公告文面が同じでも、ファイルのバイト数や作成・更新日時(プロパティ内)が違えば、 ファイル不一致として調査NGとなります。 作成されたPDFに対して修正・更新を加えた場合や、新たに元ファイルからPDFを 作成された場合は必ず「公告ファイルの差し替え」処理を行なってください。
<公告調査申込(休眠預金用)>

| GLORY 電子公告調査                        | サービス            |               | ep172101:電子次郎 グローリー株式会社 |
|-------------------------------------|-----------------|---------------|-------------------------|
|                                     |                 |               | <u>םガアウト</u>            |
| 企業情報変更申込                            | 公告調査申込(→般用)     | 公告調査申込(休眠預金用) | 公告調査変更申込                |
| 調査状況確認                              | 結果通知書ダウンロード     | お問い合わせ        | パスワード変更                 |
| 上のメニューを選択してくたさい。                    |                 |               |                         |
| Copyright(C) 2013 GLORY LTD. All Ri | ights Reserved. |               | 利用マニュアル 個人情報保護方針        |

メインメニューより「公告調査申込(休眠預金用)」をクリックしてください。

#### <公告調査申込画面(休眠預金用)>

| aloay 電子                               | 子公告調査サービス                                                  |                  | ep172101:電子次郎 グローリー株式会社 |
|----------------------------------------|------------------------------------------------------------|------------------|-------------------------|
| 八开调末中门                                 |                                                            |                  |                         |
| 公告調査中込                                 |                                                            |                  |                         |
|                                        |                                                            |                  |                         |
|                                        |                                                            |                  |                         |
| 必要事項を入力の上で                             | 「内容確認へ」をクリックしてください。                                        | エラー時はこちら・・・      |                         |
| 企業に関する情報                               |                                                            |                  |                         |
| 商号 企業名                                 | グローリー株式会社                                                  |                  |                         |
| (かな)                                   | (スーリー                                                      |                  |                         |
| 本店住所                                   | 5度場極発表下手野1-3-1                                             |                  |                         |
| ************************************** |                                                            |                  |                         |
| 174-8169                               | <b>₩27</b> %203                                            |                  |                         |
| 会社法人等番号                                | 1234-56-789012                                             |                  |                         |
| 登記アドレス                                 | https://www.glory.co.jp/                                   |                  |                         |
| 公告に関する情報                               |                                                            | _                |                         |
| (1) 公告名                                | 休眠預金等活用法にもとづく預金保険機構への移管に関する公告                              |                  |                         |
| 公告調査開始日時                               |                                                            |                  |                         |
| (2) 公告調査終了日時                           |                                                            |                  |                         |
| (2) 法令の条項                              | 民間公益活動を促進するための休眠預金等に係る資金の活用に限                              | する法律第3系第1項 🖌     |                         |
|                                        | ※会社法以外の法定公告・法定公告以外の場合は下の間に手入力して                            | . Izali          |                         |
|                                        | 法定公告期間:「当該預金等に係る最終異動日等から十年六月を                              | 経過する日」から「公告の開始後コ | 二月を経過する日」まで             |
|                                        |                                                            |                  |                         |
| 調査に関する情報                               |                                                            |                  |                         |
| 調查対象情報                                 |                                                            |                  |                         |
| 公告アドレス                                 |                                                            |                  |                         |
| 調査FDFファイル                              |                                                            | 参照               | 首郎全                     |
| 公告調査事前確認日時                             | 2019 文年 03 文月 29 文日 09 文時 00 文分 🔤                          |                  |                         |
| 事前確認実行                                 | V                                                          |                  |                         |
| 調查結果通知書                                | オプション(紙またはCD-Rでの納品)の要否                                     |                  |                         |
|                                        | <ul> <li>オプションを希望しない</li> <li>オプションを希望する (オプショ)</li> </ul> | ノ費用が発生します)       |                         |
|                                        | ● 紙 ● CD-R<br>※調査結果通知者は電子署名付PDFファイルを調査終了メニルに添付             | 補品いたします。         |                         |
|                                        | メールが作い加え、紙またはCD-Bでの構品を希望される場合はオフ<br>(オプション費用が発生します)        | ションを超越くたさい。      |                         |
|                                        |                                                            |                  | 内容確認へ キャンセル             |
|                                        |                                                            |                  |                         |
|                                        |                                                            |                  |                         |
|                                        |                                                            |                  |                         |
|                                        |                                                            |                  |                         |
| Copyr ight(C) 2013 G                   | LORY LTD. All Rights Reserved                              |                  | 利用マニュアル 個人情報保護方針        |
|                                        |                                                            |                  |                         |

休眠預金用ボタンから公告調査申込画面に入った場合、一般用とは以下の違いがあります。

- ① 公告名: 休眠預金の一般的な公告名がデフォルトで表示されます(変更可能)
- ② 公告調査期間: デフォルトは空白です。調査開始日を入力いただくと、2ヵ月後の日付が 調査終了日時に自動入力されます。(変更可能)
   (休眠預金活用法では公告開始後2ヶ月間の掲載が要求されています)
- ③ 法令の条項: 該当する条文がデフォルトで選択されます。(変更不可)

その他項目は一般用と同じ手順となります。(頁 29~36 を参照ください)

<公告調査仮登録 申込み受付完了のご連絡>

仮登録が完了しましたら弊社より以下のメールが送信されます。 (メールには「公告調査受付済書」が添付されております)

「公告調査受付済書」は申込み内容の確認に必要ですので大切に保管してください。

Subject: 電子公告調査仮登録受付完了のご連絡 公告 ID:XXXX

《電子公告調査仮登録受付完了のご連絡》

0000株式会社

電子公告 ご担当者様

いつもお世話になっております。

グローリー(株) 電子公告調査担当です。

弊社電子公告調査サービスをご利用いただきまして誠にありがとうございます。 公告調査仮登録を受け付けました。

 企業名
 〇〇〇〇株式会社

 公告ID
 XXXX

 公告名
 基準日設定公告

 公告調査開始日時
 2019/XX/XX 00:00

 公告調査終了日時
 2019/XX/XX 23:59

◆このメールは送信専用メールアドレスから配信されています。
このままご返信いただいてもお答えできませんのでご了承ください。

◆ご不明な点は https://www.koukoku.gcan.jp/ の 【お問い合わせフォーム https://www.koukoku.gcan.jp/Inquiry/ 】からご連絡ください。

グローリー株式会社 電子公告調査サービス担当

<公告調査登録 登録完了のご連絡>

仮登録いただいた内容の審査が完了しましたら弊社より以下のメールが送信されます。 (メールには「公告調査受付済書」が添付されております) これにて公告調査登録は完了です。

「公告調査受付済書」は登録情報の確認に必要ですので大切に保管してください。

Subject: 電子公告調査登録完了のご連絡 公告 ID:XXXX

《電子公告調査登録完了のご連絡》

0000株式会社

電子公告 ご担当者様

いつもお世話になっております。

グローリー(株) 電子公告調査担当です。

弊社電子公告調査サービスをご利用いただきまして誠にありがとうございます。 公告調査登録が完了いたしました。

| 企業名      | 0000株式会社         |
|----------|------------------|
| 公告 I D   | XXXX             |
| 公告名      | 基準日設定公告          |
| 公告調査開始日時 | 2019/XX/XX 00:00 |
| 公告調査終了日時 | 2019/XX/XX 23:59 |

#### ■今後の注意点■

<次工程「事前確認」について>

・「事前確認日時」になりましたら、お申込みいただいた「公告アドレス」にアクセスいたします。

① 公告アドレスに間違いがないか

② 「お申込み時に添付いただいたPDFファイル」と「貴社H. P. 掲載PDFファイル」が同一かどうか を確認いたしますので、事前確認日時までに公告アドレスへアクセスできるよう準備をお願いします。

・仮の公告アドレスや仮の公告PDFファイル(ダミーファイル)で登録されている場合は、事前確認日時までに 登録内容の変更が必要です。遅くとも事前確認日時の一時間前までには変更申込みをお願いします。 <公告調査の仕組みについて>

・事前確認を含め、弊社の調査では「お申込み時にいただいたPDFファイル」と「貴社H.P.掲載PDFファイル」の同一性を確認しています。
公告文面が同じでも、バイト数や更新日時が違えば、ファイル不一致として調査NGとなりますのでご注意ください。

◆このメールは送信専用メールアドレスから配信されています。

このままご返信いただいてもお答えできませんのでご了承ください。

◆ご不明な点は https://www.koukoku.gcan.jp/ の

【お問い合わせフォーム https://www.koukoku.gcan.jp/Inquiry/ 】からご連絡ください。

グローリー株式会社 電子公告調査サービス担当

【公告ファイルについて】 弊社の電子公告調査は、事前確認時を含め「お申し込み時にいただいたPDFファイル」と 「貴社HP掲載PDFファイル」の同一性を確認しています。 公告文面が同じでも、ファイルのバイト数や作成・更新日時(プロパティ内)が違えば、 ファイル不一致として調査NGとなります。 作成されたPDFに対して修正・更新を加えた場合や、新たに元ファイルからPDFを 作成された場合は必ず「公告ファイルの差し替え」処理を行なってください。 6. 公告調査変更について

| GLORY 電子公告調査                       | サービス                        |                         | ep172101:電子次郎 〈     | ブローリー株式会社    |
|------------------------------------|-----------------------------|-------------------------|---------------------|--------------|
|                                    |                             |                         |                     | <u>םሻምሳት</u> |
| 企業情報変更申込<br>調査状況確認                 | 公告調査申込 (→般用)<br>結果通知書ダウンロード | 公告調査申込(休眠預金用)<br>お問い合わせ | 公告調査変更申込<br>パスワード変更 |              |
| 上のメニューを選択してください。                   |                             |                         |                     |              |
| Copyright(C) 2013 GLORY LTD. All R | ights Reserved.             |                         | 利用マニュアル             | 個人情報保護方針     |

メインメニューより「公告調査変更」をクリックしてください。

## <公告調査一覧画面>

| GLORY     | 電子公告調査サーヒ                             | Г <b>л</b>           |               |     | ep172101:電子次郎 グ | 「ローリー株式会社 |
|-----------|---------------------------------------|----------------------|---------------|-----|-----------------|-----------|
| 公告調査変更    | 申込                                    |                      |               |     |                 |           |
|           |                                       |                      |               |     |                 |           |
| 公告D       | 公告名                                   | 公告職:(日) 公告終了日        | 3 法令の条項       | 状況  | 履歴表示            |           |
| 835       | 雄日設定公告                                | 2019/04/05 2019/04/1 | 9 会社法第124条第3項 | 調査前 | *               |           |
|           |                                       |                      |               |     | _               | <u>戻る</u> |
| Copyr igt | ht(C) 2013 GLORY LTD. All Rights Rese | rved                 |               |     | 利用マニュアル         | 個人情報保護方針  |

現在、変更が可能な公告の一覧が表示されます。 変更したい公告の公告 ID をクリックしてください。

## <公告内容確認画面>

| BLORY T              | 子公告調査サービス                                         | ep172101:電子沈郎 グローリー株式会社 |
|----------------------|---------------------------------------------------|-------------------------|
| 公告調査変更申込             |                                                   |                         |
|                      |                                                   |                         |
| この公告を変更します           | 「。よろしければ「選択」をクリックしてください。                          |                         |
| 企業に関する情報             |                                                   |                         |
| 商号 企業名               | グローリー株式会社                                         |                         |
| (かな)                 | ¢3-1)-                                            |                         |
| 本店住所                 | 兵庫県掘路市下手野1-3-1                                    |                         |
| 代表者氏名                | 電子太郎                                              |                         |
| 会社法人等番号              | 1234-56-789012                                    |                         |
| 登記アドレス               | https://www.glory.co.jp/                          |                         |
| 公告に関する情報             |                                                   |                         |
| 公告D                  | 835                                               |                         |
| 公告名                  | 基準日設定公告                                           |                         |
| 公告調査開始日時             | 2019年04月05日 00時00分                                |                         |
| 公告調查終了日時             | 2019年04月19日 23時59分                                |                         |
| 法令の経項                | 会社法第124采第3項                                       |                         |
|                      | 公告の種類:基準日<br>法定公告期間:「当該基準日の2週間前までの日」から「当該基準日」     | まで                      |
| 調査に関する情報             |                                                   |                         |
| 調查対象情報               |                                                   |                         |
| 公告アドレス               | https://pdf.irpocket.com/C6457/sCL4/N6t1/URA3.pdf |                         |
| 公告調查事前確認日時           | 2019年04月04日 15時00分                                |                         |
| 調査結果通知書              | オプション(紙またはCD-Rでの納品)の要否                            |                         |
|                      | オプションを希望しない                                       |                         |
|                      |                                                   | 選択 戻る                   |
|                      |                                                   |                         |
|                      |                                                   |                         |
|                      |                                                   |                         |
| Copyr ight(C) 2013 ( | iLORY LTD. All Rights Reserved.                   | 利用マニュアル 個人情報保護方針        |

表示された公告内容に間違いがなければ「選択」ボタンをクリックしてください。

#### <変更理由一覧画面>

| GLORY<br>電子公告調査サービス                               | ep172101:電子次郎 グローリー株式会社 |
|---------------------------------------------------|-------------------------|
| 公告調查変更申込                                          |                         |
|                                                   |                         |
| 変更理由(複数選択可)を選択後、「変更申し込み」をクリックしてください。              |                         |
| 変更申し込み 戻る                                         |                         |
| □ <u>公告名変更</u>                                    |                         |
| □ 法令条項変更                                          |                         |
| □ 調査期間変更                                          |                         |
| □ 公告アドレス変更                                        |                         |
| □ 調査 ファイル差し替え                                     |                         |
| □ 事前確認時間変更                                        |                         |
| □ 取り消し                                            |                         |
| ①<br>② <u>家更申し込み</u> 展る                           |                         |
|                                                   |                         |
|                                                   |                         |
| Copyright(C) 2013 GLORY LTD. All Rights Reserved. | 利用マニュアル 個人領報保護方針        |

公告の変更理由の一覧が表示されます。

目的の変更理由のチェックボックスにチェックを入れて
 「変更申し込み」ボタンを
 クリックしてください。

変更理由は複数選択も可能ですが、選択項目により同時に選択できる項目が制限されます。

| GLOP | ☆ 電子公告調査サービス                                      | ep172101:電子次郎 グローリー株式会社 |
|------|---------------------------------------------------|-------------------------|
| 公告調査 | <u>密更申込</u>                                       |                         |
|      |                                                   |                         |
| 変更理  | 由(補勤選択可)を選択後、「変更申し込み」をクリックしてください。                 |                         |
|      | 変更申し込み 戻る                                         |                         |
| V    | 公告名変更                                             |                         |
|      | 法令条項変更                                            |                         |
|      | 調査期間変更                                            |                         |
|      | 公告アドレス変更                                          |                         |
|      | 調査ファイル差し替え                                        |                         |
|      | 事前確認時間変更                                          |                         |
|      | 取り消し                                              |                         |
|      | 変更申し込み 戻る                                         |                         |
|      |                                                   |                         |
|      |                                                   |                         |
| Co   | neyr ight(C) 2013 GLORY LTD. All Rights Reserved. | 利用マニュアル 個人債報保護方針        |

「公告名変更」にチェックを入れ、「変更申し込み」ボタンをクリックしてください。

## <公告名変更仮登録>

| <b>GLORY</b> 電子公告            | 調査サービス                                            | ep172101:電子次郎 グローリー株式会社 |
|------------------------------|---------------------------------------------------|-------------------------|
| 公告調査変更申込                     |                                                   |                         |
|                              |                                                   |                         |
| 変更項目を入力の上で「内容                | 確認へ」をクリックしてください。 エラー時は                            | 156····                 |
| 変更理由                         | 公告名変更                                             |                         |
| 追加公告ファイル差替え子定日時              | 2013 ~年 03 ~月 27 ~日 08 ~時 44 ~分                   |                         |
| 企業に関する情報                     |                                                   |                         |
| 商号 企業名                       | グローリー株式会社                                         |                         |
| (1012)                       | ぐろーりー                                             |                         |
| 本店住所                         | 兵庫県細路市下手野1-3-1                                    |                         |
| 代表者氏名                        | 電子太郎                                              |                         |
| 会社法人等番号                      | 1234-56-789012                                    |                         |
| 登記アドレス                       | https://www.glory.co.jp/                          |                         |
| 公告に関する情報                     |                                                   |                         |
| 公告ID                         | 835                                               |                         |
| 公告名                          | 基準日設定公告                                           |                         |
| 公告調査開始日時                     | 2019年04月05日 00時00分                                |                         |
| 公告調査終了日時                     | 2019年04月19日 23時59分                                |                         |
| 法令の条項                        | 会社法第124条第3項                                       |                         |
|                              | 公告の種類:基準日<br>法定公告期間:「当該基準日の2週間前までの日」から「当該基準日」まで   |                         |
| 調査に明する体報                     |                                                   |                         |
| 調查対象情報                       |                                                   |                         |
| 公告アドレス                       | https://pdf.irpocket.com/C6457/sCL4/N6t1/ORA3.pdf |                         |
| 公告調査事前確認日時                   | 2019年04月04日 15時00分                                |                         |
| 調査結果通知書                      | オプション(紙またはCD-Rでの納品)の要否                            |                         |
|                              | オプションを希望しない                                       |                         |
|                              |                                                   | 内容確認へ キャンセル             |
|                              |                                                   |                         |
|                              |                                                   |                         |
|                              |                                                   |                         |
|                              |                                                   |                         |
| Copyr ight(C) 2013 GLORY LTD | . All Rights Reserved.                            | 利用マニュアル 個人情報保護方針        |

公告名を変更し「内容確認へ」ボタンをクリックしてください。

## <公告名変更仮登録 申込み内容の確認>

| GLORY 電子公告                   | 1査サービス                                           | ep172101:電子次郎 グローリー株式会社 |
|------------------------------|--------------------------------------------------|-------------------------|
| 小生調查変重由込                     |                                                  |                         |
| <u>A DIMARA TA</u>           |                                                  |                         |
|                              |                                                  |                         |
| 以下の内容で変更します。よ                | しければ「お申し込み」をクリックしてください。                          |                         |
| 変更理由                         | 公告名変更                                            |                         |
| 追加公告ファイル差替え予定日時              | 019年03月27日 09時44分                                |                         |
| 企業に関する情報                     |                                                  |                         |
| 商号 企業名                       | ブローリー株式会社                                        |                         |
| (かな)                         | (ろーりー                                            |                         |
| 本店住所                         | €康県2036市下手野1-3-1                                 | ]                       |
| 代表者氏名                        | <b>ē</b> 子太郎                                     |                         |
| 会社法人等番号                      | 234-56-789012                                    |                         |
| 登記アドレス                       | ttps://www.glory.co.jp/                          |                         |
| 公告に関する情報                     |                                                  |                         |
| 公告ID                         | 835                                              |                         |
| 公告名                          | 封理日設定公告(変更)                                      |                         |
| 公告調査開始日時                     | 019年04月05日 00時00分                                |                         |
| 公告調查終了日時                     | 019年04月19日 23時59分                                |                         |
| 法令の条項                        | 計法第124条第3項                                       |                         |
|                              | 2告の種類:基準日<br>ま定公告期間:「当該基準日の3週間前までの日」から「当該基準日     | うまし                     |
| 調査に関する情報                     |                                                  |                         |
| 調查対象情報                       |                                                  |                         |
| 公告アドレス                       | ttps://pdf.irpocket.com/C6457/sQL4/N6t1/OPA3.pdf |                         |
| 公告調査事前確認日時                   | 019年04月04日 15時00分                                |                         |
| 調査結果通知書                      | プション(紙またはCD-Rでの納品)の要否                            |                         |
|                              | ナフションを希望しない                                      | ****                    |
|                              |                                                  | お甲 U込み 供 つ              |
|                              |                                                  |                         |
|                              |                                                  |                         |
|                              |                                                  |                         |
| Copyr ight(C) 2013 GLORY LTD | III Rights Reserved.                             | 利用マニュアル 個人情報保護方針        |

表示されている内容を確認し、OKなら「お申し込み」ボタンをクリックしてください。

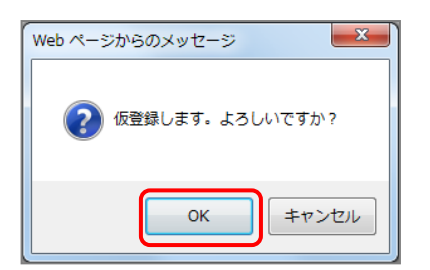

確認ダイアログが表示されるので「OK」ボタンをクリックしてください。

## <公告名変更仮登録 申込み受付の確認>

| 電子公告調査サービス                                                               | ep172101:電子沈郎 グローリー株式会社 |
|--------------------------------------------------------------------------|-------------------------|
| 公告調査変更申込                                                                 |                         |
| お申し込みを受け付けいたしました。<br>確認の電子メールを後ほど送信いたします。<br>お申し込み内容確認後、弊社担当から電話連絡いたします。 | 展る                      |
| Copyright(C) 2013 GLORY LTD. All Rights Reserved.                        | 利用マニュアル 個人情報保護方針        |

「OK」ボタンクリック後、上記画面が表示されれば公告名変更仮登録の手続きは終わりです。 仮登録内容の承認後、メールにて公告調査変更完了のご連絡をいたします。

「戻る」ボタンをクリックしてください。 メインメニュー画面に戻ります。 <公告名変更仮登録 申込み受付完了のご連絡>

仮登録が完了しましたら弊社より以下のメールが送信されます。

(メールには「公告調査受付済書」が添付されております)

「公告調査受付済書」は申込み内容の確認に必要ですので大切に保管してください。

Subject: 電子公告調査変更仮登録受付完了のご連絡 公告 ID:XXXX

《電子公告調査変更仮登録受付完了のご連絡》

0000株式会社

電子公告 ご担当者様

いつもお世話になっております。

グローリー(株) 電子公告調査担当です。

この度は、弊社電子公告調査サービスをご利用いただきまして、誠にありがとうございます。

<< 電子公告調査変更仮登録受付完了のご連絡 >>

公告調査変更仮登録を受付完了いたしましたのでお知らせいたします。

企業名 OOOO株式会社
 公告 ID XXXX
 公告名 OOOOOOOO

公告調査開始日時 XXXX/XX/XX 00:00

公告調査終了日時 XXXX/XX/XX 23:59

◆このメールは送信専用メールアドレスから配信されています。

このままご返信いただいてもお答えできませんのでご了承ください。

◆ご不明な点は https://www.koukoku.gcan.jp/ の

【お問い合わせフォーム https://www.koukoku.gcan.jp/Inquiry/ 】からご連絡ください。

グローリー株式会社 電子公告調査サービス担当

<公告名変更登録 登録完了のご連絡>

仮登録内容の承認が完了しましたら弊社より以下のメールが送信されます。

(メールには「公告調査受付済書」が添付されております)

これにて公告調査の変更は完了です。

「公告調査受付済書」は登録内容の確認に必要ですので大切に保管してください。

Subject: 電子公告調査変更完了のご連絡 公告 ID:XXXX

《電子公告調査変更完了のご連絡》

0000株式会社

電子公告 ご担当者様

いつもお世話になっております。

グローリー(株) 電子公告調査担当です。

弊社電子公告調査サービスをご利用いただきまして誠にありがとうございます。 公告調査変更が完了いたしました。

| 企業名      | 0000株式会社         |
|----------|------------------|
| 公告 I D   | XXXX             |
| 公告名      | 基準日設定公告          |
| 公告調査開始日時 | 2019/XX/XX 00:00 |
| 公告調査終了日時 | 2019/XX/XX 23:59 |

◆このメールは送信専用メールアドレスから配信されています。

このままご返信いただいてもお答えできませんのでご了承ください。

◆ご不明な点は https://www.koukoku.gcan.jp/ の

【お問い合わせフォーム https://www.koukoku.gcan.jp/Inquiry/ 】からご連絡ください。

グローリー株式会社 電子公告調査サービス担当

6-2. 法令条項変更について

| GLOP | ₩ 電子公告調査サービス                                     | ep172101:電子次郎 グローリー構式会社 |
|------|--------------------------------------------------|-------------------------|
| 公告調査 | <u> </u>                                         |                         |
|      |                                                  |                         |
| 変更理  | 由(複数選択可)を選択後、「変更申し込み」をクリックしてください。                |                         |
|      | 変更申し込み 戻る                                        |                         |
|      | 公告名変更                                            |                         |
|      | 法令条项变更                                           |                         |
|      | 調査期間喪更                                           |                         |
|      | 公告アドレス変更                                         |                         |
|      | 調査ファイル差し替え                                       |                         |
|      | 事前確認問题更                                          |                         |
|      | 取り消し                                             |                         |
|      | 変更申し込み 戻る                                        |                         |
|      |                                                  |                         |
|      |                                                  |                         |
| C    | opyright(C) 2013 GLORY LTD. All Rights Reserved. | 利用マニュアル 個人情報保護方針        |

「法令条項変更」にチェックを入れ、「変更申し込み」ボタンをクリックしてください。

# <法令条項変更仮登録>

| 百万八件                         |                                                                 |                         |
|------------------------------|-----------------------------------------------------------------|-------------------------|
| <b>BLOKY</b><br>電士公古         | 調査リーヒス                                                          | ep1/2101:電子次路 クローリー特式会社 |
| 公告調査変更申込                     |                                                                 |                         |
|                              |                                                                 |                         |
| 変更項目を入力の上で「内容                | 確認へ」をクリックしてください。                                                | エラー時はこちら・・・             |
| 変更理由                         | 法令条项变更                                                          |                         |
| 追加公告ファイル差替え予定日時              | 2018 ~年 03 ~月 27 ~日 09 ~時 58 ~分                                 |                         |
| 企業に関する情報                     |                                                                 |                         |
| 商号 企業名                       | グローリー株式会社                                                       |                         |
| (かね)                         | ぐろーりー                                                           |                         |
| 本店住所                         | 兵庫県加路市下手野1-3-1                                                  |                         |
| 代表者氏名                        | 電子太郎                                                            |                         |
| 会社法人等番号                      | 1234-56-789012                                                  |                         |
| 登記アドレス                       | https://www.glory.co.jp/                                        |                         |
| 公告に関する情報                     |                                                                 |                         |
| 公告ID                         | 835                                                             |                         |
| 公告名                          | 基準日設定公告(変更)                                                     |                         |
| 公告調査開始日時                     | 農林中央金庫法第66条                                                     | ^                       |
| 公告調査終了日時                     | 資金決済に関する法律第20系第2項<br>会社法第116条第3項及び第4項<br>会社法第116条第3項及び第4項       |                         |
| 法令の条項                        | 会社法第124条第3項<br>会社法第158条第1項及び第2項                                 |                         |
|                              | 会社法第168条第2項及び第3項<br>会社法第169条第3項及び第4項                            |                         |
|                              | 会社法第170条第34月及び第44月<br>会社法第172条第2項及び第34月<br>会社法第179条の4第17百万75案2月 |                         |
| 調査に関する情報                     | 会社法第179条の6第4項及び第5項<br>会社法第181条第1項及び第2項                          |                         |
|                              | - 会社法第195条第296及び第396<br>会社法第138条第176<br>会社法第138条第176            |                         |
| 公告アドレス                       | 会社法第206条 02第1項及び第2項<br>会社法第218条第1項                              |                         |
| 公告調查事前確認日時                   | 会社法第218条第3項及び第4項<br>会社法第219条第1項<br>会社法第220条第1項                  |                         |
| 調査結果通知書                      | 会社法第240条第2項及び第3項<br>会社法第240条第2項及び第3項<br>会社法第244条の2第1項及び第3項      |                         |
|                              | 会社法第273条第2項及び第3項<br>会社法第274条第3項及び第4項                            |                         |
|                              | 会社法第293条第1項<br>会社法第293条第1項<br>会社法第426条第3項                       | ▶ 内容確認へ キャンセル           |
|                              | 会计法第426条第57百                                                    |                         |
|                              |                                                                 |                         |
|                              |                                                                 |                         |
|                              |                                                                 |                         |
| Copyr ight(C) 2013 GLORY LTD | . All Rights Reserved.                                          | 利用マニュアル 個人情報保護方針        |

法令の条項を変更し「内容確認へ」→「お申し込み」ボタンをクリックしてください。 これ以後の手順は「公告名変更」と同様です。 6-3. 調査期間変更について

| GLOP | 電子公告調査サービス                                        | ep172101:電子次的 グローリー株式会社 |
|------|---------------------------------------------------|-------------------------|
| 公告調査 | 逐变更申込                                             |                         |
|      |                                                   |                         |
| 変更理  | 由(複数選択可)を選択後、「変更申し込み」をクリックしてください。                 |                         |
|      | 変更申し込み 戻る                                         |                         |
|      | 公告名変更                                             |                         |
|      | 法令条项变更                                            |                         |
|      | 調査期間変更                                            |                         |
|      | 公告アドレス変更                                          |                         |
|      | 調査ファイル差し替え                                        |                         |
|      | 事前確認時間変更                                          |                         |
|      | 取り消し                                              |                         |
|      | 変更申し込み 戻る                                         |                         |
|      |                                                   |                         |
|      |                                                   |                         |
| Co   | opyr ight(C) 2013 GLORY LTD. All Rights Reserved. | 利用マニュアル 個人情報保護方針        |

「調査期間変更」にチェックを入れ、「変更申し込み」ボタンをクリックしてください。

### <調査期間変更仮登録>

| GLORY 電子公告                   | 調査サービス                                            | ep172101:電子次郎 グローリー株式会社 |
|------------------------------|---------------------------------------------------|-------------------------|
| 公告調査変更申込                     |                                                   |                         |
|                              |                                                   |                         |
| 本面で日本したのして「ナウ                |                                                   |                         |
| 変更項目をハリの上じ「内泊<br>変更理由        | 調査が開設す                                            |                         |
| 追加公告ファイル差替え予定日時              | 2013 / 年 03 / 月 27 / 日 10 / 時 02 / 分              |                         |
| 企業に関する情報                     |                                                   |                         |
| 商号 企業名                       | グローリー株式会社                                         | _                       |
| (かね)                         | ぐろーりー                                             |                         |
| 本店住所                         | 兵庫県掘路市下手野1-3-1                                    |                         |
| 代表者氏名                        | 電子太郎                                              |                         |
| 会社法人等番号                      | 1234-56-789012                                    |                         |
| 登記アドレス                       | https://www.glory.co.jp/                          |                         |
| 公告に関する情報                     |                                                   | _                       |
| 公告ID                         | 835                                               |                         |
| 公告名                          | 基準日設定公告(変更)                                       |                         |
| 公告調査開始日時                     |                                                   |                         |
| 公告調査終了日時                     | 2019 文年 04 文月 19 文日 238時59分 🔤                     |                         |
| 法令の条項                        | 会社法第124梁第3項                                       | ]                       |
|                              | 公告の種類:基準日<br>法定公告期間:「当該基準日の3週間前までの日」から「当該基準日」まで   |                         |
|                              |                                                   |                         |
| 調査に関する情報                     |                                                   | -                       |
| が生べいたい。                      | https://pdf_irpocket_com/CR457/s0_4/W6t1/0993_pdf |                         |
| 公告調査事前確認日時                   | 2019 7年 104 7月 15 7時 100 7公 日                     |                         |
| 事前確認実行                       |                                                   |                         |
| 調査結果通知書                      | オプション(紙またはCD-Rでの納品)の要否                            |                         |
|                              | オブションを希望しない                                       | Letter Trite III        |
|                              | *1                                                | 11日 唯記へ キャンセル           |
|                              |                                                   |                         |
|                              |                                                   |                         |
|                              |                                                   |                         |
|                              |                                                   |                         |
| Copyr ight(C) 2013 GLORY LTD | . All Rights Reserved.                            | 利用マニュアル 個人情報保護方針        |

調査期間を変更してください。

また、必要に応じ、公告調査事前確認日時を変更し「内容確認へ」ボタン→「お申し込み」ボタ ンをクリックしてください。

これ以後の手順は「公告名変更」と同様です。

6-4. 公告アドレス変更について

| GLOP        | ▼ 電子公告調査サービス                                      | ep172101:電子次郎 グローリー株式会社 |
|-------------|---------------------------------------------------|-------------------------|
| <u>公告調査</u> | <u>客変更申込</u>                                      |                         |
|             |                                                   |                         |
| 変更理         | 由(補数選択可)を選択後、「変更申し込み」をクリックしてください。                 |                         |
|             | 変更申し込み 戻る                                         |                         |
|             | 公告名変更                                             |                         |
|             | 法令条项变更                                            |                         |
|             | 調査期間変更                                            |                         |
| V           | 公告アドレス変更                                          |                         |
|             | 調査ファイル差し替え                                        |                         |
|             | 事前確認措度更                                           |                         |
|             | 取り消し                                              |                         |
|             | 変更申し込み 戻る                                         |                         |
|             |                                                   |                         |
|             |                                                   |                         |
| Co          | opyr ight(C) 2013 GLORY LTD. All Rights Reserved. | 利用マニュアル 個人情報保護方針        |

「公告アドレス変更」にチェックを入れ、「変更申し込み」ボタンをクリックしてください。

### <公告アドレス変更仮登録>

| <b>BLORY</b> 電子公告            | - 調査サービス ep172101:電子次郎 グローリー株式会社                       |
|------------------------------|--------------------------------------------------------|
| 公告調査変更申込                     |                                                        |
|                              |                                                        |
|                              |                                                        |
| 変更項目を入力の上で「内容                | 確認へ」をクリックしてください。 エラー時はこちら…                             |
| 変更理由                         | 公告アドレス変更                                               |
| 追加公告ファイル差替え予定日時              |                                                        |
| 企業に関する情報                     |                                                        |
| 商号企業名                        |                                                        |
| (かな)                         | (3-1)-                                                 |
| 本店住所                         | 兵康県超路市下手野1-3-1                                         |
| 代表者氏名                        | 電子太郎                                                   |
| 会社法人等番号                      | 1234-56-789012                                         |
| 登記アドレス                       | https://www.glory.co.jp/                               |
| 公告に関する情報                     |                                                        |
| 公告ID                         | 835                                                    |
| 公告名                          | 基準日設定公告(変更)                                            |
| 公告調査開始日時                     | 2013年04月05日 00時00分                                     |
| 公告調査終了日時                     | 2019年04月19日 23時59分                                     |
| 法令の条項                        | 会社法第124采第3項                                            |
|                              | 公告の種類:基準日<br>法定公告期間:「当該基準日の公園間前までの日」から「当該基準日」まで        |
|                              |                                                        |
| 調査に関する情報                     |                                                        |
| 調査対象情報                       | heber - / hade inn nalise and / COMET / HOM / MORA and |
| 調査FDFファイル                    | Intrips.//put.in/pocket.com/ce4///sct4//ket1/onks.put  |
| 公告調査事前確認日時                   | 2019年04月04日 15時00分                                     |
| 調査結果通知書                      | オプション(紙または20-8での納品)の要否                                 |
|                              | オブションを希望しない                                            |
|                              | 内容確認へキャンセル                                             |
|                              |                                                        |
|                              |                                                        |
|                              |                                                        |
|                              |                                                        |
| Copyr ight(C) 2013 GLORY LTD | ). All Rights Reserved. 利用マニュアル 個人情報保護方針               |
|                              |                                                        |

公告アドレスを変更してください。

そのあと、「参照」ボタンをクリックしてファイルをアップロード後、「内容確認へ」ボタン→ 「お申し込み」ボタンをクリックしてください。

これ以後の手順は「公告名変更」と同様です。

6-5. 調査ファイル差し替えについて

| GLOP | ₩ 電子公告調査サービス                                      | ep172101:電子次郎 グローリー株式会社 |
|------|---------------------------------------------------|-------------------------|
| 公告調査 | 致更申込                                              |                         |
| 変更理  | 由(被数選択可)を選択後、「変更申し込み」をクリックしてください。                 |                         |
|      | 変更申し込み 戻る                                         |                         |
|      | 公告名変更                                             |                         |
|      | 法令条项变更                                            |                         |
|      | 調查期間喪更                                            |                         |
|      | 公告アドレス変更                                          |                         |
|      | 調査ファイル差し替え                                        |                         |
|      | 事前確認時間变更                                          |                         |
|      | 取り消し                                              |                         |
|      | 変更申し込み 戻る                                         |                         |
|      |                                                   |                         |
|      |                                                   |                         |
| Co   | ppyr ight(C) 2013 GLORY LTD. All Rights Reserved. | 利用マニュアル 個人債報保護方針        |

「調査ファイル差し替え」にチェックを入れ、「変更申し込み」ボタンをクリックしてください。

### <調査ファイル差し替え仮登録>

| GLORY 電子公告                   | 調査サービス                                            | ep172101:電子沈郎 グローリー株式会社 |
|------------------------------|---------------------------------------------------|-------------------------|
| 八生润本亦面中门                     |                                                   |                         |
| ABBARTA                      |                                                   |                         |
|                              |                                                   |                         |
| 変更項目を入力の上で「内容                | 確認へ」をクリックしてください。                                  | エラー時はこちら・・・             |
| 変更理由                         | 調査ファイル差し替え                                        |                         |
| 追加公告ファイル差替え予定日時              | 2019 ~年 03 ~月 27 ~日 10 ~時 10 ~分                   |                         |
| 企業に関する情報                     |                                                   |                         |
| 商号 企業名                       | グローリー株式会社                                         |                         |
| (1)12)                       | ぐろーりー                                             |                         |
| 本店住所                         | 兵庫県掘路市下手野1-3-1                                    | ]                       |
| 代表者氏名                        | 電子太郎                                              | ]                       |
| 会社法人等番号                      | 1234-56-789012                                    | ]                       |
| 登記アドレス                       | https://www.glory.co.jp/                          | ]                       |
| 公告に関する情報                     |                                                   |                         |
| 公告ID                         | 835                                               |                         |
| 公告名                          | 基準日設定公告 (変更)                                      | ]                       |
| 公告調査開始日時                     | 2019年04月05日 00時00分                                |                         |
| 公告調查終了日時                     | 2019年04月19日 23時59分                                |                         |
| 法令の条項                        | 会社法第124条第3项                                       |                         |
|                              | 公告の種類:基準日<br>法定公告期間:「当該基準日の2週間前までの日」から「当該基準日      | 3」まで                    |
|                              |                                                   |                         |
| 調査に関する情報                     |                                                   |                         |
| 公告アドレス                       | https://pdf.irpocket.com/C6457/sQL4/N6t1/0PA3.pdf | 1                       |
| 調査FOFファイル                    |                                                   | 参照 削除                   |
| 公告調査事前確認日時                   | 2019年04月04日 15時00分                                |                         |
| 調査結果通知書                      | オプション(紙またはCD-Rでの納品)の要否                            |                         |
|                              | オプションを希望しない                                       |                         |
|                              |                                                   | 内容確認へキャンセル              |
|                              |                                                   |                         |
|                              |                                                   |                         |
|                              |                                                   |                         |
|                              |                                                   |                         |
| Copyr ight(C) 2013 GLORY LTD | . All Rights Reserved.                            | 利用マニュアル 個人情報保護方針        |
|                              |                                                   |                         |

「参照」ボタンをクリックしてファイルをアップロード後、「内容確認へ」ボタン→「お申し込み」ボタンをクリックしてください。(差替える PDF のファイル名は差替え前のものと同じにしてください)これ以後の手順は「公告名変更」と同様です。

6-6.公告調査事前確認予約について

| GLO         | ₩ 電子公告調査サービス                                      | ep172101:電子次郎 グローリー株式会社 |
|-------------|---------------------------------------------------|-------------------------|
| <u>公告調査</u> | <u>哲変更申込</u>                                      |                         |
| 変更現         | e由(複数選択可)を選択後、「変更申し込み」をクリックしてください。                |                         |
|             | 変更申し込み 展る                                         |                         |
|             | 公告名変更                                             |                         |
|             | 法令条項変更                                            |                         |
|             | 調査期間変更                                            |                         |
|             | 公告アドレス変更                                          |                         |
|             | 調査ファイル差し替え                                        |                         |
| V           | 事前確認時間変更                                          |                         |
|             | 取り消し                                              |                         |
|             | 変更申し込み 戻る                                         |                         |
|             |                                                   |                         |
|             |                                                   |                         |
| с           | opyr ight(C) 2013 GLORY LTD. All Rights Reserved. | 利用マニュアル 個人情報発表方針        |

「事前確認時間変更」にチェックを入れ、「変更申し込み」ボタンをクリックしてください。

### <公告調査事前確認予約仮登録>

| GLORY 電子公告                  | 調査サービス                                             | ep172101:電子次館 グローリー株式会社 |
|-----------------------------|----------------------------------------------------|-------------------------|
| 公告調査変更申込                    |                                                    |                         |
|                             |                                                    |                         |
| 変更項目を入力の上で「内容               | 確認へ」 参クリックしてください。 エラー時はこちら・・・                      |                         |
| 変更理由                        | 事前確認時間変更                                           |                         |
| 追加公告ファイル差替え子定日時             | 2013 🏏 年 03 🏹 月 27 🏹 日 10 🏹 時 14 🏹 分               |                         |
| 企業に関する情報                    |                                                    | _                       |
| 商号 企業名                      | グローリー株式会社                                          |                         |
| (かな)                        | ぐろーりー                                              |                         |
| 本店住所                        | 兵庫県超路市下手野1-3-1                                     |                         |
| 代表者氏名                       | 電子太郎                                               |                         |
| 会社法人等番号                     | 1234-56-789012                                     |                         |
| 登記アドレス                      | https://www.glory.co.jp/                           |                         |
| 公告に関する情報                    |                                                    |                         |
| 公告ID                        | 835                                                |                         |
| 公告名                         | 基準日設定公告(変更)                                        |                         |
| 公告調査開始日時                    | 2019年04月05日 00時00分                                 |                         |
| 公告調査終了日時                    | 2019年04月19日 23時59分                                 |                         |
| 法令の条項                       | 会社法第124采第31頁                                       | ]                       |
|                             | 公告の種類:基準日<br>法定公告期間:「当該基準日の3週間前までの日」から「当該基準日」まで    |                         |
|                             |                                                    |                         |
| 調査に関する情報                    |                                                    | -                       |
| 調査対象情報                      | https://adf.iv.pagint.com/CC/#7/c0/4/W641/0002 pdf |                         |
| 公告調査事前確認日時                  |                                                    |                         |
| 事前確認実行                      |                                                    |                         |
| 調査結果通知書                     | オプション(紙またはCD-Rでの納品)の要否                             |                         |
|                             | オプションを希望しない                                        |                         |
|                             | Ľ                                                  | 四容確認へ キャンセル             |
|                             |                                                    |                         |
|                             |                                                    |                         |
|                             |                                                    |                         |
|                             |                                                    |                         |
| Copyright(C) 2013 GLORY LTD | . All Rights Reserved                              | 利用マニュアル 個人情報保護方針        |

公告調査事前確認日時を変更してください。

(「事前確認実行」はチェックを入れたままにしてください) 「内容確認へ」ボタン→「お申し込み」ボタンをクリックしてください。 これ以後の手順は「公告名変更」と同様です。 6-7. 取り消しについて

| GLO  | ▼ 電子公告調査サービス                                     | ep172101:電子次郎 グローリー株式会社 |
|------|--------------------------------------------------|-------------------------|
| 公告調査 | <u>哲変更申込</u>                                     |                         |
| 変更理  | e由(複数選択可)を選択後、「変更申し込み」をクリックしてください。               |                         |
|      | 変更申し込み 戻る                                        |                         |
|      | 公告名変更                                            |                         |
|      | 法令条項変更                                           |                         |
|      | 調査期間変更                                           |                         |
|      | 公告ア ドレス変更                                        |                         |
|      | 評査ファイル差し替え                                       |                         |
|      | 事前確認問題更                                          |                         |
|      | 取り消し                                             |                         |
|      | 変更申し込み 戻る                                        |                         |
| C    | opyright(C) 2013 GLORY LTD. All Rights Reserved. | 利用マニュアル 個人情報保護方針        |

「取り消し」にチェックを入れ、「変更申し込み」ボタンをクリックしてください。

#### <公告調査取消仮登録>

| GLORY 電子公告                  | 調査サービス                                            | ep172101:電子次郎 グローリー株式会社 |
|-----------------------------|---------------------------------------------------|-------------------------|
| 公告調査変更申込                    |                                                   |                         |
|                             |                                                   |                         |
| 変更項目を入力の上で「内容               | 確認へ」をクリックしてください。 エラー時はこちら…                        |                         |
| 変更理由                        | 取り消し                                              |                         |
| 追加公告ファイル差替え予定日時             | 2013 ~年 03 ~月 27 ~日 10 ~時 18 ~分                   |                         |
| 企業に関する情報                    |                                                   |                         |
| 商号 企業名                      | グローリー株式会社                                         |                         |
| (かね)                        | ぐろーりー                                             |                         |
| 本店住所                        | 兵庫県掘路市下手野1-3-1                                    |                         |
| 代表者氏名                       | 電子太郎                                              |                         |
| 会社法人等番号                     | 1234-56-789012                                    |                         |
| 登記アドレス                      | https://www.glory.co.jp/                          |                         |
| 公告に関する情報                    |                                                   | _                       |
| 公告ID                        | 835                                               |                         |
| 公告名                         | 基準日設定公告(変更)<br>                                   |                         |
| 公告調査開始日時                    | 2013年04月05日 00時00分                                |                         |
| 公告調査終了日時                    | 2019年04月19日 23時59分                                | 7                       |
| 法令の条項                       | 会社法第124采第3項                                       |                         |
|                             | 公告の種類: 委理日<br>法定公告期間:「当該基準日の公園間前までの日」から「当該基準日」 まで |                         |
| 調査に関する情報                    |                                                   |                         |
| 調查対象情報                      |                                                   |                         |
| 公告アドレス                      | https://pdf.irpocket.com/C6457/sQL4/N6t1/OPA3.pdf |                         |
| 公告調査事前確認日時                  | 2019年04月04日 15時00分                                |                         |
| 調査結果通知書                     | オプション(紙またはCD-Rでの納品)の要否                            |                         |
|                             | オブションを希望しない                                       |                         |
|                             | P                                                 | 1844137 キャンセル           |
|                             |                                                   |                         |
|                             |                                                   |                         |
|                             |                                                   |                         |
|                             |                                                   |                         |
| Copyright(C) 2013 GLORY LTD | ). All Rights Reserved.                           | 利用マニュアル 個人情報保護方針        |

取り消す公告調査の内容確認後「内容確認へ」→「お申し込み」ボタンをクリックしてください。 これ以後の手順は「公告名変更」と同様です。

| 【ご注意】                                   |
|-----------------------------------------|
| 取り消しを行った公告調査は元に戻せません。                   |
| 再度お申し込みいただく場合、通常の受付締め切り(調査開始日の4営業日前まで)と |
| なりますのでご注意ください。                          |
|                                         |

<公告調査取消仮登録 申込み受付完了のご連絡>

仮登録が完了しましたら弊社より以下のメールが送信されます。

(メールには「公告調査取消受付済書」が添付されております)

「公告調査取消受付済書」は申込み内容の確認に必要ですので大切に保管してください。

| Subject: 電子公台 | 告調査中止仮登録受付完了のご連絡 公告 ID:XXXX                |
|---------------|--------------------------------------------|
| 《電子公告調査中」     | 上仮登録受付完了のご連絡》                              |
|               |                                            |
| 0000株式会社      |                                            |
| 電子公告 ご担当者     |                                            |
|               |                                            |
| いつもお世話になっ     | っております。                                    |
| グローリー(株) 『    | 電子公告調査担当です。                                |
|               |                                            |
| 弊社電子公告調查+     | ナービスをご利用いただきまして誠にありがとうございます。               |
|               |                                            |
| 企業名           |                                            |
|               |                                            |
| 公古名           | 基华口設定公司                                    |
| 公古調宜開始口时      | 2019/XX/XX 00.00                           |
| 公口调且修了口时      | 2019/ 10/ 10 20-09                         |
| お客様からの調査国     | Q消申込みにより 2019/XX/XX XX∶XX 公告調査の中止を受け付けました。 |
|               |                                            |
| <調査開始前の公台     | 告中止の場合>                                    |
| 料金の請求はあり      | りません。                                      |
| またのご利用をお      | お待ちしております。                                 |
|               |                                            |
| <調査開始後の公台     | ち中止の場合>                                    |
| 料金の請求が発生      | <b>もします。</b>                               |
| 調査した期間中の      | D調査結果通知書を納品いたしますのでご査収ください。                 |
|               |                                            |
| 「請求書」の送付      |                                            |
| 公告終了月の翌月      | 引(初旬)に送付いたします。                             |
| ※誠に勝手ながら      | ら、振込手数料はお客様のご負担とさせていただきます。                 |
| ※代理店をご利用      | 用のお客様は、代理店から請求書が送付されます。                    |

今後ともよろしくお願いいたします。

◆このメールは送信専用メールアドレスから配信されています。
このままご返信いただいてもお答えできませんのでご了承ください。

◆ご不明な点は https://www.koukoku.gcan.jp/ の 【お問い合わせフォーム https://www.koukoku.gcan.jp/Inquiry/ 】からご連絡ください。

グローリー株式会社 電子公告調査サービス担当

※公告調査取消による料金発生について

公告調査前の取消 :料金は発生しません 公告調査開始後の取消:調査期間にかかわらず、有償となります <公告調査取消 取消完了のご連絡>

仮登録いただいた内容の審査が完了しましたら弊社より以下のメールが送信されます。 (メールには「公告調査取消受付済書」が添付されております)

これにて公告調査の取消しは完了です。

「公告調査取消受付済書」は取消情報の確認に必要ですので大切に保管してください。

 Subject: 電子公告調査中止のご連絡 企業名: 〇〇〇〇株式会社 公告 ID: XXXX

 《電子公告調査中止のご連絡》

 〇〇〇〇株式会社

 電子公告 ご担当者様

 いつもお世話になっております。

 グローリー(株) 電子公告調査担当です。

 弊社電子公告調査サービスをご利用いただきまして誠にありがとうございます。

| 企業名      | 0000株式会社         |
|----------|------------------|
| 公告 I D   | XXXX             |
| 公告名      | 基準日設定公告          |
| 公告調査開始日時 | 2019/XX/XX 00:00 |
| 公告調査終了日時 | 2019/XX/XX 23:59 |

お客様からの調査取消申込みにより XXXX/XX/XX XX:XX 公告調査を中止しました。 調査開始前のため料金請求はありません。

今後ともよろしくお願いいたします。

◆このメールは送信専用メールアドレスから配信されています。
このままご返信いただいてもお答えできませんのでご了承ください。

◆ご不明な点は https://www.koukoku.gcan.jp/ の 【お問い合わせフォーム https://www.koukoku.gcan.jp/Inquiry/ 】からご連絡ください。

グローリー株式会社 電子公告調査サービス担当

7. 調査中の公告の変更について

| super 電子公告調査サービス                                  | ep172101:電子次郎 グローリー株式会社 |
|---------------------------------------------------|-------------------------|
|                                                   |                         |
| 公告調查変更単立                                          |                         |
|                                                   |                         |
|                                                   |                         |
| 変更理由(複数選択可)を選択後、「変更申し込み」をクリックしてください。              |                         |
|                                                   |                         |
| 変更申し込み 戻る                                         |                         |
|                                                   |                         |
| □ 公告名変更                                           |                         |
|                                                   |                         |
| □ 法令条項変更                                          |                         |
|                                                   |                         |
| □ 追加公告                                            |                         |
|                                                   |                         |
| 変更申し込み 戻る                                         |                         |
|                                                   |                         |
|                                                   |                         |
|                                                   |                         |
|                                                   |                         |
|                                                   |                         |
| Copyright(C) 2013 GLURY LTU. ATT Kights Reserved. | 利用マニュアル 個人情報保護方針        |
|                                                   |                         |

調査が始まった公告については上のメニューの変更理由のみが選択可能です。

7-1. 追加公告について

| SLORY 電子公告調査サービス                                  | ep172101:電子次郎 グローリー株式会社 |
|---------------------------------------------------|-------------------------|
| 公告調査変更申込                                          |                         |
| 変更理由(複数選択可)を選択後、「変更申し込み」をクリックしてください。              |                         |
| 変更申し込み 戻る                                         |                         |
| □ 公告名変更                                           |                         |
| 法令条項変更                                            |                         |
| ☑ 追加公告                                            |                         |
| 変更申し込み 戻る                                         |                         |
|                                                   |                         |
|                                                   |                         |
| Copyright(C) 2013 GLORY LTD. All Rights Reserved. | 利用マニュアル 個人情報保護方針        |

「追加公告」にチェックを入れ、「変更申し込み」ボタンをクリックしてください。

#### <追加公告仮登録>

| 公生調查亦面由込                                                           |
|--------------------------------------------------------------------|
|                                                                    |
|                                                                    |
| 変更項目を入力の上で「内容確認へ」をクリックしてください。 エラー時はこちら…                            |
| 変更理由 追加公告                                                          |
| 追加公告ファイル差替え予定日時 2019 V 年 03 V 月 27 V 日 13 V 時 00 V 分               |
|                                                                    |
| 商号 企業名 グローリー株式会社                                                   |
| (http://www.com/com/com/com/com/com/com/com/com/com/               |
| 本店住所 兵庫県細路市下手野1-3-1                                                |
| 代表春氏名  電子太郎                                                        |
| 会社法人等體号 1234-56-789012                                             |
| 2015アドレス https://www.glory.co.jp/                                  |
|                                                                    |
|                                                                    |
|                                                                    |
|                                                                    |
| 公告課證錄了日時 2019年03月27日 11時10分                                        |
| 法令の案項 会社法第124条第3項<br>小生の連結: 素牌日                                    |
| 法定公告期間:「当該基準日の公園間前までの日」から「当該基準日」まで                                 |
| 調査に関する情報                                                           |
| 調密対象情報                                                             |
| 公告アドレス https://10.251.250.25/download/doos/kaishahou koukoku.pdf   |
| 調査FCFファイル 参照 首原金                                                   |
| 公告調査事前幅認日時 2019 → 庠 03 → 月 27 → 日 14 → 時 00 → 份 □<br>事前確認実行 □      |
| 調査結果通知書 オブション(紙またはx0-8での納品)の要否                                     |
| オプションを希望しない                                                        |
| 内容確認へ                                                              |
|                                                                    |
|                                                                    |
|                                                                    |
|                                                                    |
| Copyright(C) 2013 GLORY LTD. All Rights Reserved. 利用マニュアル 個人情報保護方法 |

「追加公告ファイル差替え予定日時」を入力してください。

(こちらで入力いただいた日時以降の公告調査を追加公告の調査として実施します)

- ※お申込みいただく時間によっては、ご希望の時間での差替えが出来ない場合があります。 最終的な差替え時間は、弊社担当と調整の上での確定とさせていただきます。
- 「参照」ボタンをクリック後、追加公告ファイルをアップロードしてください。
  - ※追加公告のファイル名は追加公告前のものと同じにしてください。
  - ※「事前確認実行」はチェックを入れたままにしてください。
- 「公告調査事前確認日時」を入力後、「内容確認へ」ボタンをクリックしてください。
- これ以後の手順は「公告名変更」と同様です。

8. 公告調査事前確認から公告調査終了まで

公告お申し込み時に事前調査をご依頼された場合、チェック処理が完了しましたら弊社より以下のメールが送信されます。

Subject: 電子公告ファイル調査の事前確認完了のご連絡 企業名:〇〇〇〇株式会社 公告 ID:XXXX 《電子公告ファイル調査の事前確認完了のご連絡》 0000株式会社 電子公告 ご担当者様 いつもお世話になっております。 グローリー(株) 電子公告調査担当です。 弊社電子公告調査サービスをご利用いただきまして誠にありがとうございます。 下記、公告調査の事前確認が完了いたしました。 企業名 0000株式会社 公告ID XXXX 公告名 基準日設定公告 公告調査開始日時 2019/XX/XX 00:00 公告調査終了日時 2019/XX/XX 23:59 調査結果 調査成功 正常 ■事前確認完了後の注意点■ ・HPへの掲載(リンク)が完了していない場合は、必ず上記調査開始日の午前0時までに、掲載(リンク)を 完了してください。 ・事前確認完了後、公告アドレスの変更や掲載ファイルの差替えをされますと、本番調査がNGとなりますので、 弊社へのご連絡なく変更や差替えをされないようにご注意ください。 ※当サービスの受付時間は9:00~17:00です。 ※事前確認完了後の公告ファイル差替えなどの受け付けは、調査開始日前営業日の16:00までにお願いします。 ・休日、夜間に公告中断が発生した場合は、登録の緊急連絡先に電話連絡いたします。

◆このメールは送信専用メールアドレスから配信されています。
このままご返信いただいてもお答えできませんのでご了承ください。

◆ご不明な点は https://www.koukoku.gcan.jp/ の 【お問い合わせフォーム https://www.koukoku.gcan.jp/Inquiry/ 】からご連絡ください。

グローリー株式会社 電子公告調査サービス担当

\_\_\_

公告調査が開始されましたら弊社より以下のメールが送信されます。

Subject: 電子公告調査開始のご連絡 企業名: OOOO株式会社 公告 ID: XXXX

《電子公告調査開始のご連絡》

0000株式会社

電子公告 ご担当者様

いつもお世話になっております。

グローリー(株) 電子公告調査担当です。

弊社電子公告調査サービスをご利用いただきまして誠にありがとうございます。

下記、公告調査を開始いたしました。

企業名 OOOO株式会社 公告 I D XXXX

公告名 基準日設定公告

公告調査開始日時 2019/XX/XX XX:XX

公告調査終了日時 2019/XX/XX XX:XX

調査期間中、公告の中断を検知した場合は、担当者様へ連絡(メール及び電話)いたしますので ご対応をお願いいたします。

◆このメールは送信専用メールアドレスから配信されています。
このままご返信いただいてもお答えできませんのでご了承ください。

◆ご不明な点は https://www.koukoku.gcan.jp/の
 【お問い合わせフォーム https://www.koukoku.gcan.jp/Inquiry/】からご連絡ください。

グローリー株式会社 電子公告調査サービス担当
調査開始日以降、リンク調査(登記アドレスから画面の表記に従い公告まで辿ることができるか) が正常に完了しましたら、弊社より以下のメールが送信されます。

Subject: リンク調査完了のご連絡 企業名: 〇〇〇〇株式会社 公告 ID: XXXX

《リンク調査完了のご連絡》

0000株式会社

電子公告 ご担当者様

いつもお世話になっております。

グローリー(株) 電子公告調査担当です。

弊社電子公告調査サービスをご利用いただきまして誠にありがとうございます。

下記、公告調査のリンク調査が完了いたしました。

 企業名
 〇〇〇〇株式会社

 公告 I D
 XXXX

 公告名
 基準日設定公告

 公告調査開始日時
 2019/XX/XX XX:XX

 公告調査終了日時
 2019/XX/XX XX:XX

調査結果 調査成功 正常

◆このメールは送信専用メールアドレスから配信されています。

このままご返信いただいてもお答えできませんのでご了承ください。

◆ご不明な点は https://www.koukoku.gcan.jp/ の

【お問い合わせフォーム https://www.koukoku.gcan.jp/Inquiry/ 】からご連絡ください。

グローリー株式会社 電子公告調査サービス担当

公告調査期間中に公告の中断が発生しましたら、弊社より以下のメールが送信されます。

(メールには「追加公告手続きについて」が添付されております)

弊社担当より、中断が発生した旨を連絡いたしますので、復旧のご対応をよろしくお願いいたし ます。(休日・夜間は緊急連絡先に連絡いたします)

※中断復旧後は「追加公告」手続きが必要となります。弊社営業時間内に、手続きの説明をさせ ていただきますので、電話連絡をお待ちください。

Subject: 電子公告中断のご連絡 企業名: 〇〇〇〇株式会社 公告 ID: XXXX

《電子公告中断のご連絡》

0000株式会社

電子公告 ご担当者様

いつもお世話になっております。

グローリー(株) 電子公告調査担当です。

弊社電子公告調査サービスをご利用いただきまして誠にありがとうございます。

貴社電子公告において「公告の中断」が発生しました。

アクセス不能、ファイル不一致などの中断状態の復旧を早急にお願いいたします。

※中断復旧後の調査は正常に進行いたします。

※なお、中断が発生しましたので「追加公告」手続きが必要です。

(添付ファイル「追加公告手続きについて」を確認ください)

弊社営業時間(9:00~17:00)に担当より追加公告に関する手続きを連絡いたします。

 企業名
 〇〇〇〇株式会社

 公告ID
 XXXX

 公告名
 基準日設定公告

 公告調査開始日時
 2019/XX/XX XX:XX

 公告調査終了日時
 2019/XX/XX XX:XX

 中断発生日時
 2019/XX/XX XX:XX

 調査結果
 調査失敗

中断発生理由 アクセス不能

◆このメールは送信専用メールアドレスから配信されています。

このままご返信いただいてもお答えできませんのでご了承ください。

◆ご不明な点は https://www.koukoku.gcan.jp/ の

【お問い合わせフォーム https://www.koukoku.gcan.jp/Inquiry/ 】からご連絡ください。

グローリー株式会社 電子公告調査サービス担当

\_\_\_\_\_

電子公告調査が終了しましたら弊社より以下のメールが送信されます。 (メールには「電子公告調査結果通知書」が添付されております) これにて電子公告調査は完了です。

Subject: 電子公告調査終了のご連絡 企業名: 〇〇〇〇株式会社 公告 ID: XXXX

0000株式会社

電子公告 ご担当者様

いつもお世話になっております。

《電子公告調査終了のご連絡》

グローリー(株) 電子公告調査担当です。

弊社電子公告調査サービスをご利用いただきまして誠にありがとうございます。

企業名 0000株式会社

公告 I D XXXX

| 公告名      | 基準日設定公告          |
|----------|------------------|
| 公告調査開始日時 | 2019/XX/XX XX:XX |

公告調査終了日時 2019/XX/XX XX:XX

予定通り電子公告調査を行い、調査が完了いたしました。

今後の予定

#### 1. 電子公告調査結果通知書の送付

当メールの添付ファイルにて電子署名付きPDFファイル(調査結果通知書)を送付しております。 ※添付ファイルは暗号化 ZIP で送付しております。拡張子を「.zip」に変更してご利用ください。 (パスワードは別メールで送付しています)

【重要】電子署名付きPDFファイルを登記の証明書として利用する場合の注意点

添付のPDFファイルを登記の証明書として利用する場合は、PDFファイルをCD-Rに格納し、 そのCD-Rを登記所(法務局)に提出ください(オンライン申請の場合はPDFファイルを添付)。 ※PDFファイルを印刷した書面は登記所では受理されませんのでご注意ください。 ※電子署名は通常のパソコンでは確認できませんが、登記所備置の確認用ソフトにて検証可能です。

グローリー株式会社 電子公告調査サービス担当

調査終了メールには、調査結果通知書(電子署名付きPDFファイル)が添付されております。 ZIPファイル形式で送付しておりますので、拡張子を「.zip」と変更し、ご利用ください。 (ZIPファイル解凍用パスワードは別途送付しております(頁78を参照ください))

<電子署名付きPDFファイルを登記の証明書として利用する場合の注意点> 添付のPDFファイルを登記の証明書として利用する場合は、PDFファイルをCD-Rに格納し、 そのCD-Rを登記所(法務局)に提出ください(オンライン申請の場合はPDFファイルを添付)。 ※PDFファイルを印刷した書面は登記所では受理されませんのでご注意ください。 Subject: 電子公告調査結果通知書 パスワードのご連絡 企業名:〇〇〇〇株式会社 公告 ID:XXXX

《電子公告調査結果通知書 パスワードのご連絡》

0000株式会社

電子公告 ご担当者様

いつもお世話になっております。

グローリー(株) 電子公告調査担当です。

下記公告調査の「調査結果通知書パスワード」を連絡いたします。

 企業名
 〇〇〇〇株式会社

 公告ID
 XXXX

 公告名
 基準日設定公告

 公告調査開始日時
 2019/XX/XX XX:XX

 公告調査終了日時
 2019/XX/XX XX:XX

パスワード:XXXXXXXXX

◆このメールは送信専用メールアドレスから配信されています。
このままご返信いただいてもお答えできませんのでご了承ください。

◆ご不明な点は https://www.koukoku.gcan.jp/ の 【お問い合わせフォーム https://www.koukoku.gcan.jp/Inquiry/ 】からご連絡ください。

グローリー株式会社 電子公告調査サービス担当

### 9. 公告調査状況の確認

公告調査中、インターネット申込みフォームより、公告調査の状況を確認いただけます。

| GLORY           | 電子公告調査                | サービス           |               | ep172101:電子次的 グ | ローリー特式会社     |
|-----------------|-----------------------|----------------|---------------|-----------------|--------------|
|                 |                       |                |               |                 | <u>םמדטר</u> |
| 企業情報変更申込        |                       | 公告調査申込(→般用)    | 公告調査申込(休眠預金用) | 公告調査変更申込        |              |
| 調査状況確認          |                       | 結果)避叩書ダウンロード   | お問い合わせ        | バスワード変更         |              |
| 上のメニューを         | 選択してください。             |                |               |                 |              |
| Copyr ight(C) 2 | 2013 GLORY LTD. AII R | ights Reserved |               | 利用マニュアル         | 個人價報保護方針     |

メインメニューより「調査状況確認」をクリックします。

### <公告調査状況を確認したい公告の選択>

| GLORY 電子公告調査サービス                                                                         | z                     |                             |                | ep172101:電子 | 今次郎 グローリー株式会社   |
|------------------------------------------------------------------------------------------|-----------------------|-----------------------------|----------------|-------------|-----------------|
| 公告調查状況一覧                                                                                 |                       |                             |                |             |                 |
|                                                                                          |                       |                             |                |             |                 |
|                                                                                          |                       |                             |                |             | 110/2 ve Vro    |
| 公告ID 公告名                                                                                 | 公告職組                  | 公告終了日                       | 法令の保項          | 状況          | 結果通知書           |
| 888 基準日設定公告                                                                              | 2019/03/27            | 2019/03/27                  | 会社法第124条第3項    | 調査前         |                 |
| 887 数4日設定公告                                                                              | 2019/03/27            | 2019/03/27                  | 会社法第124条第3項    | 調査中         |                 |
| 835 基準日設定公告(変更)                                                                          | 2019/03/28            | 2019/03/28                  | 会社法第124条第3項    | 調査前         |                 |
|                                                                                          |                       |                             |                |             | 前へ 1-3 / 3 🗸 次へ |
| 【結果通知事な」ウィード時の注音よ】                                                                       |                       |                             |                |             |                 |
|                                                                                          | っしじがっきませ              | ,                           |                |             |                 |
| <ul> <li>2012年6月6日以前に終了した公告調査についてはダワフレ</li> <li>ダウンロードした結果i)剤の書は、 新行日が調査終了日翌日</li> </ul> | コートかできません<br>ヨとなり、付与さ | ∿。<br>hている <del>面子</del> 署名 | も子の時点のものとなります。 |             |                 |
| (タウンロード時期によっては電子署名の有効期限が切り                                                               | れている場合がこ:             | ざいます)                       |                |             |                 |
| その他、不明な点がこざいましたら、弊社会ルフデスクまで                                                              | でお問合せください             | ٨.                          |                |             |                 |
| ((())))) : 0120-743-0777                                                                 |                       |                             |                |             |                 |
|                                                                                          |                       |                             |                |             | 戻る              |
|                                                                                          |                       |                             |                |             |                 |
|                                                                                          |                       |                             |                |             |                 |
|                                                                                          |                       |                             |                |             |                 |
|                                                                                          |                       |                             |                |             |                 |
|                                                                                          | _                     |                             |                |             |                 |
| Copyright(C) 2013 GLORY LTD. All Rights Reserve                                          | d.                    |                             |                | 利用マニ        | ユアル 個人情報保護方針    |

登録した公告の一覧が表示されます。

"状況"が「調査中」となっている公告から、調査状況を確認したい公告の ID をクリックして ください。

【"状況"のステータス】

- ・「調査前」 : お申込み後、調査開始待ちの公告に表示されます。
- ・「調査中」 : 調査中の公告に表示されます。
- ・「調査終了」:調査が終了した公告に表示されます。

### <公告調査状況の確認>

| <b>GLORY</b><br>小生調查: | 電子                   | 子公告調査サ                | ービス              |      |      |       | ep 1                | 72101:電子次郎 グローリー株式会社          |
|-----------------------|----------------------|-----------------------|------------------|------|------|-------|---------------------|-------------------------------|
|                       | <u>, //L Ubba.c.</u> |                       |                  |      |      |       |                     | 前へ [1-9 / 9 🗸 次へ              |
| 公告ID                  | 調査種類                 | 予定日時                  | 調査日時             | 調査状況 | 調査結果 | 異常時理由 | 調查担当者氏名             |                               |
| 88                    | 事前調査                 | 2019/03/27 10:55      | 2019/03/27 10:56 | 調査完了 | 調査成功 | 正常    | systemChecke<br>r担当 |                               |
| 88                    | 1 自動調査               | 2019/03/27 11:00      | 2019/03/27 11:03 | 調査完了 | 調査成功 | 正常    | systemChecke<br>r担当 |                               |
| 88                    | 7 自動調査               | 2019/03/27 11:01      | 2019/03/27 11:02 | 調査完了 | 調査成功 | 正常    | systemChecke<br>r担当 | 1                             |
| 88                    | 1 自動調査               | 2019/03/27 11:02      | 2019/03/27 11:03 | 調査完了 | 調査成功 | 正常    | systemChecke<br>r担当 |                               |
| 88                    | 1 自動調査               | 2019/03/27 11:03      |                  | 調査中  | 未調査  |       |                     | ]                             |
| 88                    | 7 自動調査               | 2019/03/27 11:04      |                  | 調査待ち | 未調査  |       |                     |                               |
| 88                    | 7 自動調査               | 2019/03/27 11:05      |                  | 調査待ち | 未調査  |       |                     | ]                             |
| 88                    | リンク調査                | 2019/03/27 11:05      |                  | 調査待ち | 未調査  |       |                     |                               |
| 88                    | 自動調査                 | 2019/03/27 11:10      |                  | 調査待ち | 未調査  |       |                     | ]                             |
|                       |                      |                       |                  |      |      |       |                     | 前へ <u>1-3 / 3 マ</u> 次へ<br>戻 る |
|                       |                      |                       |                  |      |      |       |                     |                               |
|                       |                      |                       |                  |      |      |       |                     |                               |
| Copy                  | r ight(C) 2013 G     | GLORY LTD. All Rights | Reserved.        |      |      |       |                     | 利用マニュアル 個人情報保護方針              |

選択した公告の調査状況(調査結果、調査予定)が表示されます。

調査期間中、弊社より連絡がなければ、調査は問題なく進行しております。 進行状況に不明な点がございましたら、https://www.koukoku.gcan.jp/の 【お問い合わせフォーム https://www.koukoku.gcan.jp/Inquiry/】からご連絡ください。

## 10. 結果通知書のダウンロード

終了した調査の結果通知書は、インターネット申込みフォームより自由にダウンロード いただけます(電子署名付きPDFファイルのみ)。

| GLORY 電子公台    | 5調査サービス                               |                        | ep172101:電子次郎 グローリー株式会 |
|---------------|---------------------------------------|------------------------|------------------------|
| 企業情報変更由込      | 公生調査由(入 (一般田)                         | <b>公生調査由以(注)時預会町</b> ) | ログアウト                  |
| 調査状況確認        | 1110001101111111111111111111111111111 | お問い合わせ                 | バスワード変更                |
| 上のメニューを選択してくれ | たさい。                                  |                        |                        |
|               |                                       |                        |                        |
|               |                                       |                        |                        |
|               |                                       |                        |                        |

メインメニューより「結果通知書ダウンロード」をクリックしてください。

### <結果通知書をダウンロードする公告の選択>

| GLORY           | 電子公告調査サービス                                       | z                    |                   |                | ep172101:電子 | 伝文郎 グローリー株式会社   |
|-----------------|--------------------------------------------------|----------------------|-------------------|----------------|-------------|-----------------|
| 公告調査状           | 况一覧                                              |                      |                   |                |             |                 |
|                 |                                                  |                      |                   |                |             |                 |
|                 |                                                  |                      |                   |                |             |                 |
|                 |                                                  |                      |                   |                |             | 前へ 1-3/3 🗸 次へ   |
| 公告ID            | 公告名                                              | 公告開始日                | 公告終了日             | 法令の発項          | 状況          | 結果通知書           |
| 888             | 全準日設定公告<br>書)#日記令小生                              | 2019/03/27           | 2019/03/27        | 会社法第124条第3項    | 調査終了        |                 |
| 835             | 基準日設定公告<br>基準日設定公告 (変更)                          | 2019/03/28           | 2019/03/28        | 会针法第124条第3項    | 調査前         |                 |
|                 |                                                  |                      |                   |                |             |                 |
|                 |                                                  |                      |                   |                |             | 前へ 1-3 / 3 🗸 次へ |
| 【結果通知           | 書ダウンロード時の注意点】                                    |                      |                   |                |             |                 |
| ・2012年6月        | 6日以前に終了した公告調査についてはダウン(                           | ロードができません            | 6.                |                |             |                 |
| ・ダウンロ·<br>(ダウンI | ードした結果通知書は、発行日が調査終了日翌E<br>ロード時期によっては電子署名の有効期限が切れ | ヨとなり、付与さ<br>れている場合がこ | れている電子署名<br>ざいます) | もその時点のものとなります。 |             |                 |
| その他、不明          | 明な点がございましたら、弊社ヘルプデスクます                           | でお問合せくださ             | .).               |                |             |                 |
| てべぼうき:          | 20 : 0120-745-677)                               |                      |                   |                |             |                 |
|                 |                                                  |                      |                   |                |             | E A             |
|                 |                                                  |                      |                   |                |             | V               |
|                 |                                                  |                      |                   |                |             |                 |
|                 |                                                  |                      |                   |                |             |                 |
|                 |                                                  |                      |                   |                |             |                 |
|                 |                                                  |                      |                   |                |             |                 |
| Copyr           | ight(C) 2013 GLORY LTD. All Rights Reserve       | ď                    |                   |                | 利用マニ        | ユアル 個人情報保護方針    |

登録した公告の一覧が表示されます。

状況が「調査終了」となっている公告から、結果通知書をダウンロードしたい公告について、 結果通知書欄の「ダウンロード」をクリックします。

【結果通知書ダウンロード時の注意点について】 ダウンロード機能には、一部制約がございます。 画面にダウンロード時の注意点を記載しておりますが、ご不明な点は弊社 問い合わせフ オームでご確認ください。 (問い合わせフォーム : https://www.koukoku.gcan.jp/Inquiry/)

### <結果通知書のダウンロード>

| GLORY                                           | 電子公告調査サービス                                                                                                    | ep172101:電子次郎 グローリー株式会社 |
|-------------------------------------------------|----------------------------------------------------------------------------------------------------|-------------------------|
| 結果通知書ダウン                                        |                                                                                                    |                         |
| 結果通知書をダ                                         | ウンロードします。                                                                                                    |                         |
| 公告ID                                            | 887                                                                                                    |                         |
| 公告名                                             | 基準日設定公告                                                                                                    |                         |
| 公告開始日                                           | 2019/03/27                                                                                                    |                         |
| 公告終了日                                           | 2019/03/27                                                                                                    |                         |
| 法令の条項                                           | 会社法第124条第3項                                                                                                    |                         |
| 【結果通知書ダ「<br>・2012年6月6日以1<br>・ダウンロードし<br>(ダウンロード | ウンロード時の注意点】<br>前に終了した公告調査についてはダウンロードができません。<br>行き思避回書は、部行日が調査後7日翌日となり、付与されている電子署名もその時点のものとなります。<br>時期によっては電子署名の有効期限が切れている場合がこさいます) |                         |
| くヘルプデスク                                         | ルとさいましたの、時代ペルノテスクまで約回答せてたさい。<br>: 0120-745-677)                                                                                    | * 行 戻る                  |
|                                                 |                                                                                                    |                         |
| Copyr ight (C                                   | :) 2013 GLORY LTD. All Rights Reserved.                                                                                            | 利用マニュアル 個人情報保護方針        |

結果通知書をダウンロードする公告に間違いがないか確認し、実行ボタンを押下します。

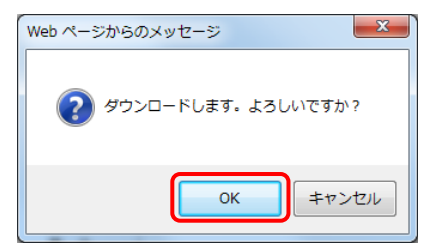

確認ダイアログが表示されるので「OK」ボタンをクリックしてください。

| 🛃 ダウンロードの表示 - Windows Internet | Explorer  |       |                    |                           |
|--------------------------------|-----------|-------|--------------------|---------------------------|
| ダウンロードの表示と追跡                   |           | ダウンロ・ | - ドの検索             | ٩                         |
| 名前                             | 場所        |       | 操作                 |                           |
| public_result198.pdf           | このファイルを開く | くか、ま  | ファイルを開く            | < ×                       |
| 10.251.250.27                  | たは保存しますか? |       | 保存                 | -                         |
|                                |           |       | 保存(S)              | 1=(1)                     |
|                                |           |       | 名前を付けては<br>保存して開く( | €1 <del>7</del> (A)<br>0) |
|                                |           |       |                    |                           |
|                                |           |       |                    |                           |
|                                |           |       |                    |                           |
|                                |           |       |                    |                           |
|                                |           |       |                    |                           |
| オプション( <u>0</u> )              |           |       | 一覧をクリア( <u>L</u> ) | 閉じる( <u>C</u> )           |

上記ウィンドウにて「保存-名前を付けて保存」をクリックし、保存先を選択の上、ファイルを 保存してください。

これにて結果通知書のダウンロードは完了です。

(登記に利用される場合は、CD-ROM等の媒体に保存の上、提出ください。)

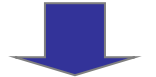

※保存する際、下記ウィンドウが表示されますが、「閉じる」をクリックして閉じてください。

|   | ファイルの準備ができました。ダウンロードを行います… | *   |
|---|----------------------------|-----|
|   | 閉じる                        |     |
|   |                            | -   |
| • |                            | - F |

11. お問い合わせフォーム

| GLORY 電子公告調査                       | サービス           |               | ep172101:電子次郎 グローリー株式会社 |
|------------------------------------|----------------|---------------|-------------------------|
|                                    |                |               | <u>ם775</u> Ł           |
| 企業情報変更申込                           | 公告調査申込(→般用)    | 公告調査申込(休眠預金用) | 公告調査変更申込                |
| 調査状況確認                             | 結果通知書ダウンロード    | お問い合わせ        | パスワード変更                 |
| 上のメニューを選択してくたさい。                   |                |               |                         |
| Copyright(C) 2013 GLORY LTD. All R | ights Reserved |               | 利用マニュアル 個人情報保護方針        |

メインメニューより「お問い合わせ」をクリックしてください。

くお問い合わせフォーム>

| お問い合わせ       |                  | ブラウザが日型でページレイアウトが崩れて表示される場合は <u>こちら</u> から |  |
|--------------|------------------|--------------------------------------------|--|
| 商号企業名        | グローリー株式会社        |                                            |  |
| 所属会社         | グローリー株式会社        |                                            |  |
| 所属部署名        | 総務部              |                                            |  |
| 担当者氏名        | 電子次郎             |                                            |  |
| 電話番号         | 111-222-3333     |                                            |  |
| 添付漆料         |                  | 参照 首                                       |  |
| (5つまで)       |                  | →→→→→→→→→→→→→→→→→→→→→→→→→→→→→→→→→→→→       |  |
| (合計 10 MBまで) |                  | 参照 首郎 金                                    |  |
|              |                  | 参照 首切え                                     |  |
|              |                  | 参照 首邸余                                     |  |
| お問い合わせ種別     | ~                |                                            |  |
| お問い合わせ内容(全)  | <b>角500字以内)*</b> |                                            |  |
|              |                  |                                            |  |
|              |                  |                                            |  |
|              |                  |                                            |  |
|              |                  | $\sim$                                     |  |
|              |                  | * が付いている項目は必須入力です                          |  |

お問い合わせ画面より、ファイルの送付(10MB まで)、お問い合わせ内容を送付いただけます。 必要事項を記入の上、「内容確認」ボタンをクリックし、「送信」ボタンをクリックしてください。

# 【資料】公告アドレス と 公告ファイル名

「公告アドレス」とは・・

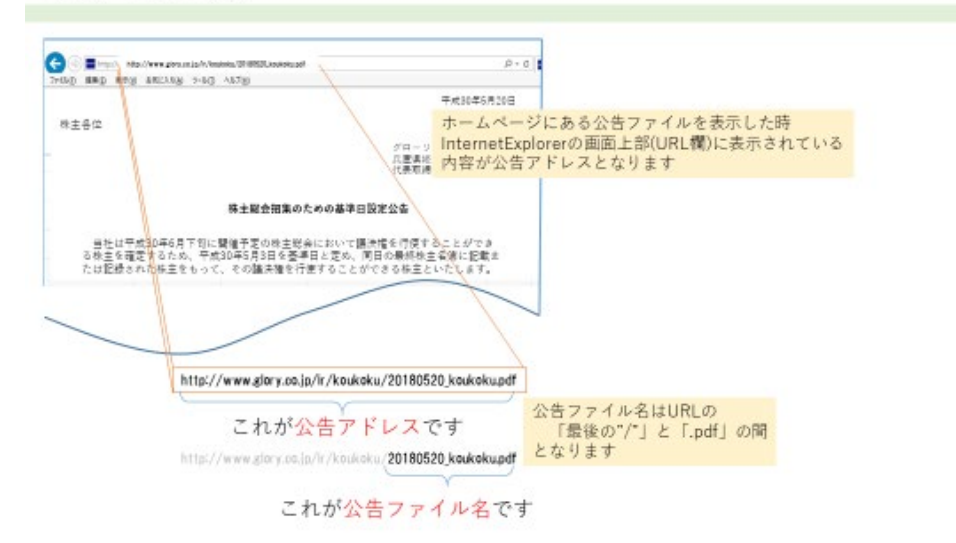

### 【資料】メールのご連絡一覧

弊社からのメール連絡を処理ごとにまとめております

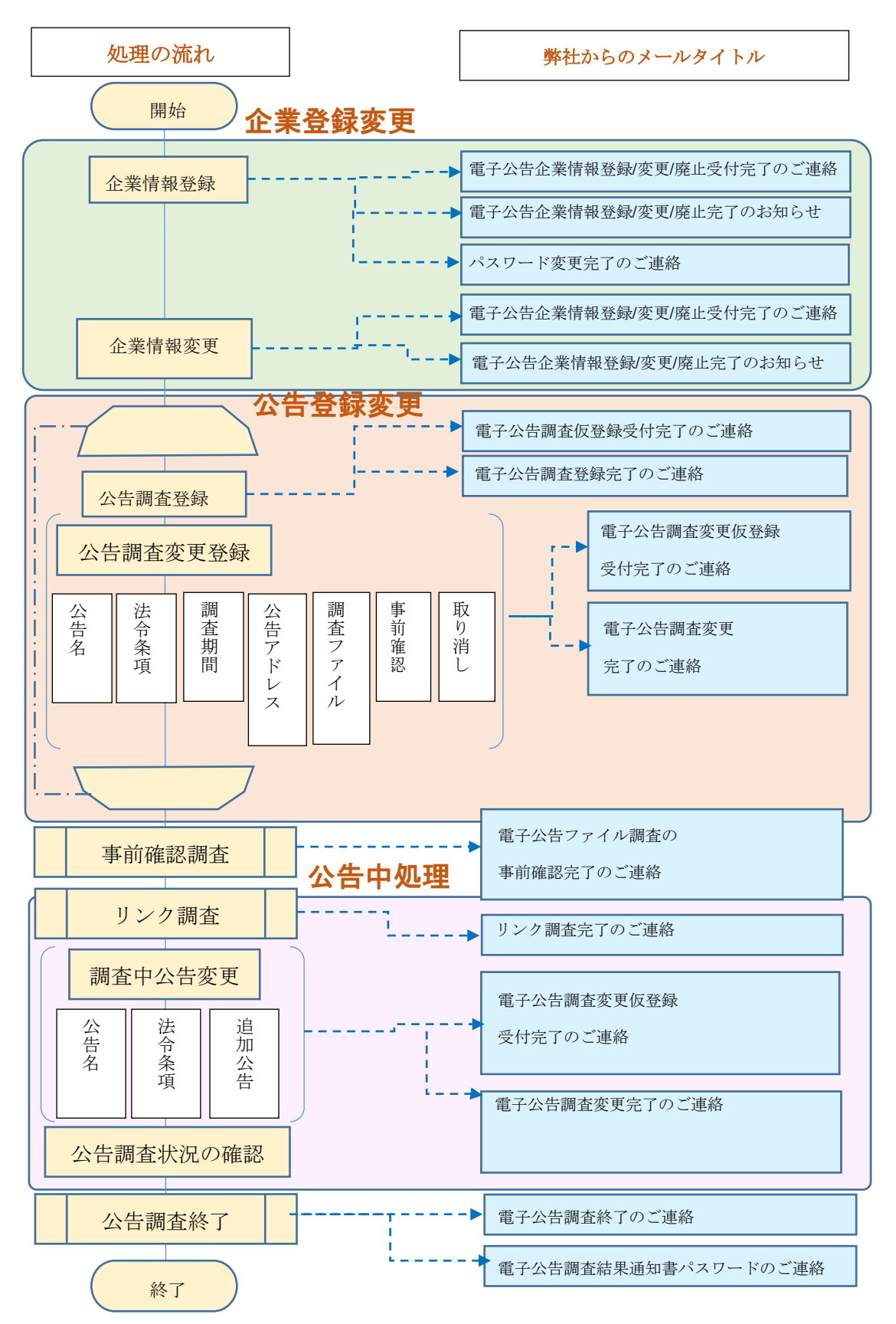